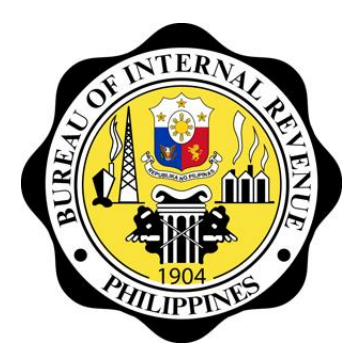

## eFILING SYSTEMS

#### MA. ROSARIO CHARO E. CURIBA

Assistant Commissioner Information Systems Development and Operations Service 05 May 2016

### eFILING PLATFORMS OF BIR IN FILING TAX RETURNS

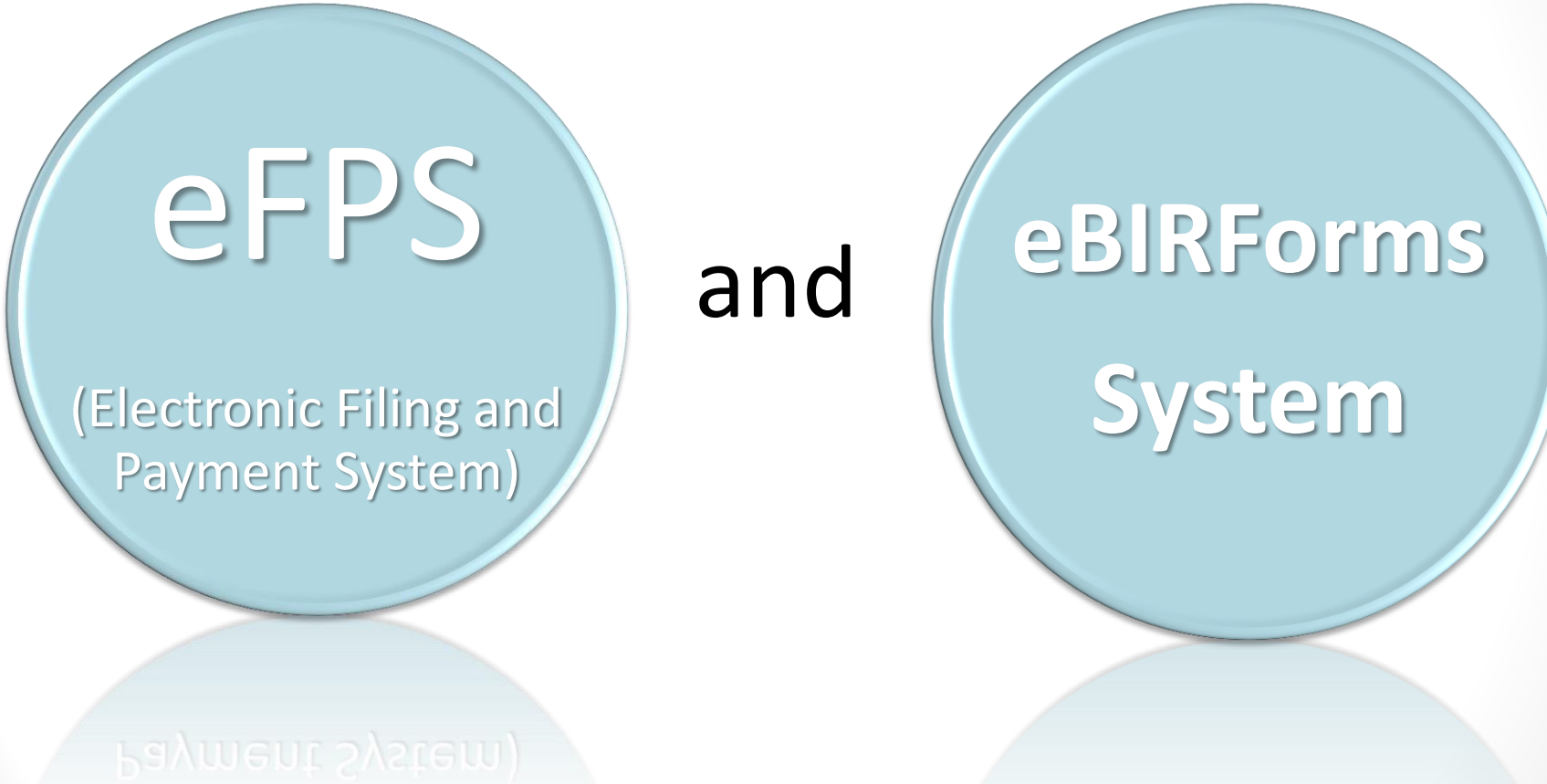

felén de la company de la company

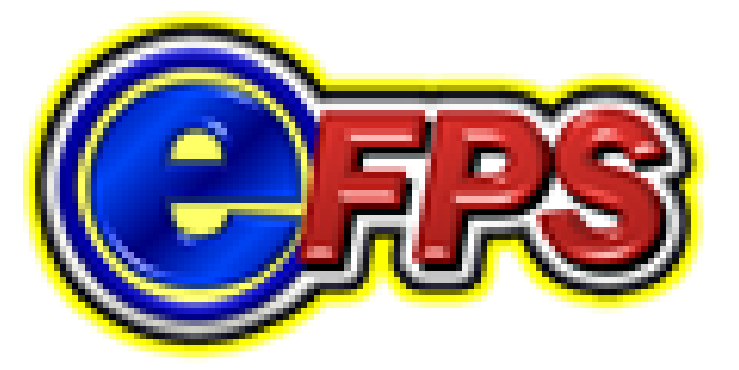

An e-service from the Bureau of Internal Revenue that gives taxpayers a **paperless** tax filing experience and convenient payment of tax dues utilizing the power of the **Internet** 

## **System Objectives**

- Provide taxpayers the convenience in filing and payment of their tax returns
- Capture returns data at source
- Increase and improve reliability of returns data
- Eliminate/minimize encoding errors
- Enhance and facilitate processing of tax returns and improve security of tax payments
- Reduce costs and paper flow

## **Features of eFPS**

#### Fast

- Pre-filled information
- Automatic calculations
- Instant filing confirmations

#### Convenient

- Available 24 x 7 through the BIR website (www.bir.gov.ph)
- Anywhere, anytime
- e-Filing deadlines are staggered per industry group based on RR 26-2002
- e-Payment due dates are 5 days later than manual filing (for selected returns)

#### Secure

- Data transmission is encrypted
- Employs multi-level access control: username / password and challenge questions
- **Free** 
  - No enrollment fee
  - No usage fee
  - No postage / courier expenses

#### Easy

- Online guides and FAQs
- Pop-up messages

**e-Filing** is data-capture facility that uses BIRsupplied validation and computation rules to efficiently check for completeness and correctness of taxpayer input.

e-Payment is the online payment and confirmation process between the eFPS and the participating banks (through an Internet-enabled Banking system) and/or other mode of payments accessible in the system.

## **System Functions**

- On-line Enrollment for eFPS usage
- Changing user profile information
- e-Filing and e-Payment including eTRA
- Tax Return and Payment Inquiry

| # | BIR Form | Withholding Tax Returns                                                                                                    | FREQ      |
|---|----------|----------------------------------------------------------------------------------------------------|-----------|
| 1 | 1600     | Monthly Remittance Return of Value - Added Tax and Other Percentage Taxes Withheld                                                | Monthly   |
| 2 | 1600WP   | Remittance Return of Percentage Tax on Winnings and Prizes Withheld by Race Track Operators                                       | Monthly   |
| 3 | 1601C    | Monthly Remittance Return of income Taxes Withheld on Compensation                                                                | Monthly   |
| 4 | 1601E    | Monthly Remittance Return of Creditable Income Taxes Withheld (Expanded)                                                          | Monthly   |
| 5 | 1601F    | Monthly Remittance Return of Final Income Taxes Withheld                                                                          |           |
| 6 | 1602     | Monthly Remittance Return of Final Income Taxes Withheld On Interest Paid on Deposits and Yield on Deposit Substitutes/Trust/Etc. |           |
| 7 | 1603     | Quarterly Remittance Return of Final Income Taxes Withheld                                                                        | Quarterly |
| 8 | 1604CF   | Annual Information Return of Income Taxes Withheld on Compensation and Final Withholding Taxes                                    | Annually  |
| 9 | 1604E    | Annual Information Return of Creditable Income Taxes Withheld<br>(Expanded)/Income Payments Exempt from Withholding Taxes         | Annually  |

| #  | BIR<br>Form No | Income Tax Returns                                                                                                    | FREQ                        |
|----|----------------|----------------------------------------------------------------------------------------------------|-----------------------------|
| 10 | 1700           | Annual Income Tax Return                                                                                                    | Annually                    |
| 11 | 1701           | Annual Income Tax Return for Self-Employed, Individuals, Estates and Trusts                                                                                 | Annually                    |
| 12 | 1701Q          | Quarterly Income Tax Return for Self-Employed Individuals, Estates and Trusts                                                                               | Quarterly                   |
| 13 | 1702           | <ul> <li>Annual Income Tax Return for Corporation and Partnerships</li> <li>1702-RT (Regular)</li> <li>1702-MX (Mixed)</li> <li>1702-EX (Exempt)</li> </ul> | Annually                    |
| 14 | 1702Q          | Quarterly income Tax Return for Corporations and Partnerships                                                                                               | Quarterly                   |
| 15 | 1704           | Improperly Accumulated Earnings Tax Return for Corporations                                                                                                 | Annually                    |
| #  | BIR            | DocumentaryTax Return                                                                                                    | FREO                        |
|    | Form No        |                                                                                                    |                             |
| 16 | 2000           | Documentary Stamp Tax Declaration/Return                                                                                                    | 5 <sup>th</sup> of<br>Month |

| #  | BIR Form<br>No | Excise Tax Returns                                        | FREQ              |
|----|----------------|-----------------------------------------------------------|-------------------|
| 17 | 2200A          | Excise Tax Return for Alcohol Products                    | Before<br>removal |
| 18 | 2200P          | Excise Tax Return for Petroleum Products                  | Before<br>removal |
| 19 | 2200T          | Excise Tax Return for Tobacco Products                    | Before<br>removal |
| 20 | 2200M          | Excise Tax Return for Mineral Products                    | Before<br>removal |
| 21 | 2200AN         | Excise Tax Return for Automobiles and Non-Essential Goods | Upon<br>removal   |

| #  | BIR<br>Form No | Value-Added Tax Returns /<br>Percentage Tax Returns /<br>Payment Form | FREQ                        |
|----|----------------|-----------------------------------------------------------------------|-----------------------------|
| 22 | 2550M          | Monthly Value-Added Tax Declaration                                   | Monthly                     |
| 23 | 2550Q          | Quarterly Value-Added Tax Return                                      | Quarterly                   |
| 24 | 2551           | Quarterly Percentage Tax Return                                       | Quarterly                   |
| 25 | 2551M          | Monthly Percentage Tax Return                                         | Monthly                     |
| 26 | 2552           | Percentage Tax Return (for stock transactions)                        | Quarterly                   |
| 27 | 2553           | Return of Percentage Tax Payable under Special Laws                   | Quarterly                   |
| 28 | 0605           | Payment Form                                                          | Annually, as the need arise |

## **User Requirements**

- Computer with internet connection
  - connectivity provided by an Internet Service Provider (ISP)
- Internet browser
  - Microsoft Internet Explorer version 6 or higher
  - Mozilla Firefox version 2 or higher
  - Google Chrome, etc.
- Valid e-mail account
- WinZip (for attachment)

## **Pre-requisites for Availment**

- Registered with BIR
- If corporation, certification authorizing any of the three (3) officers designated to file the return under Section 52 (A) of the Tax Code (President or representative and Treasurer or Asst. Treasurer of the Corporation) who shall enroll for the system usage
- Letter of Intent
- TIN is pre-loaded in eFPS database
- Enrollment to eFPS (Filing)
- Enrollment to chosen Authorized Agent Banks' e-payment system (Payment)

## **List of eFPS Accredited Agent Banks**

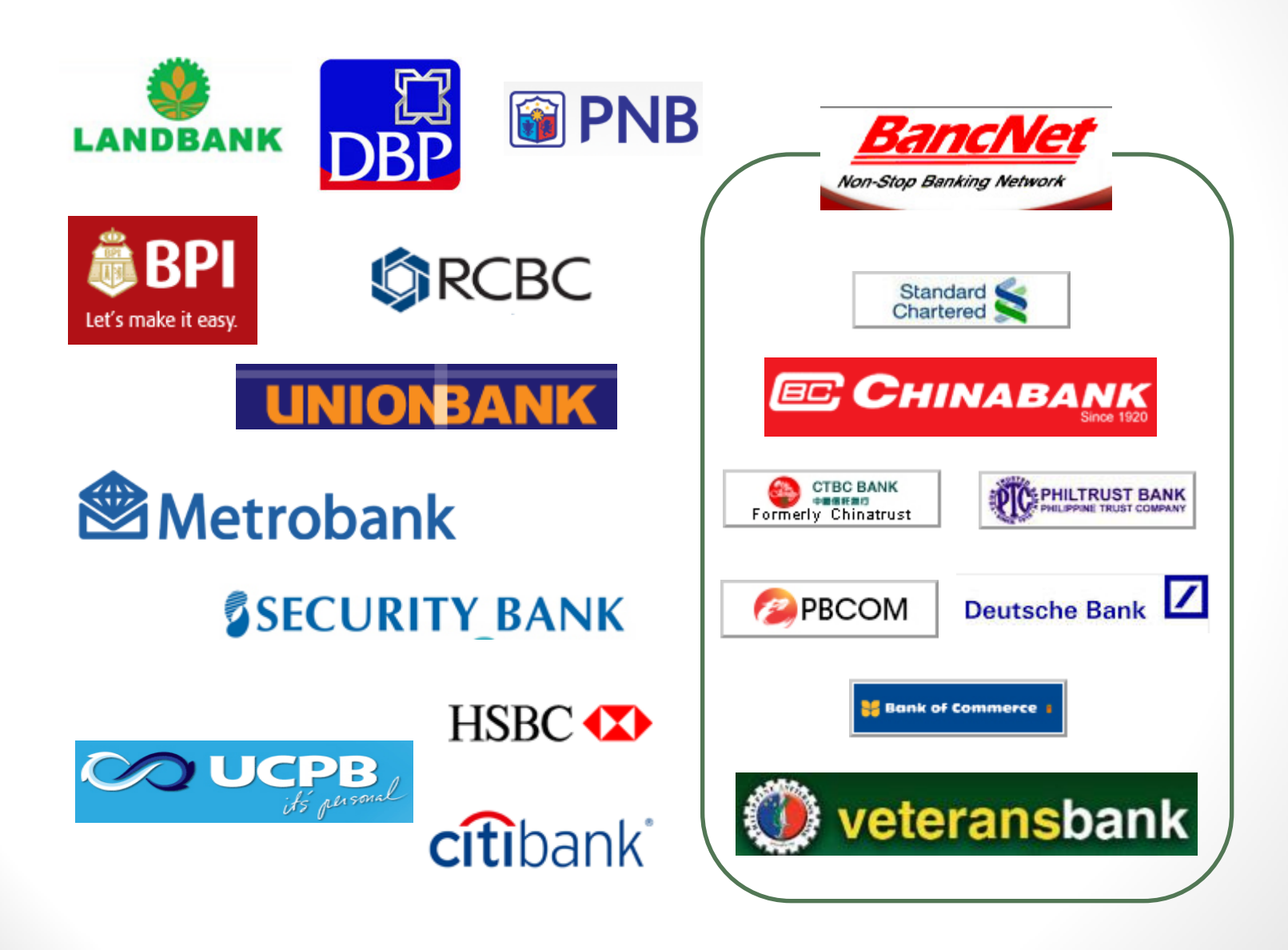

#### **eFPS TAX FILING AND PAYMENT PROCESS** ePayment eFiling pay through the Enrollment Accomplish and internet banking submit tax facilities of Authorized returns online Agent Banks (AABs)

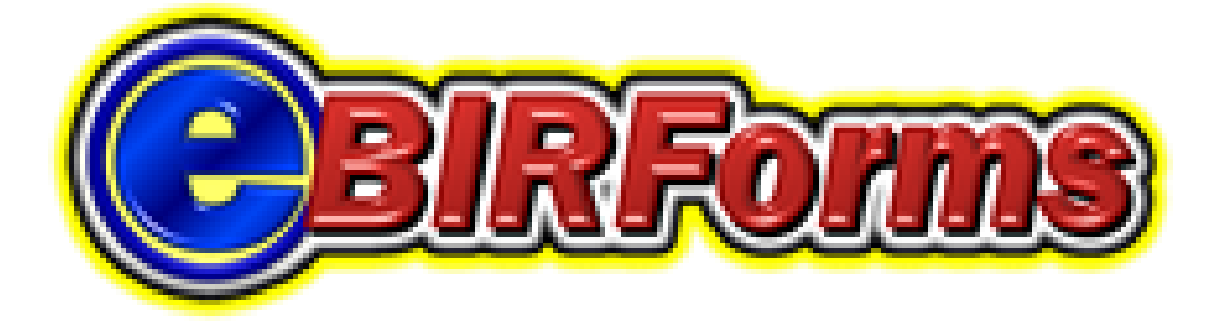

## Electronic BIR Forms (eBIRForms)

## What is eBIRFORMS?

- Provides taxpayers with an alternative mode of preparing and filing tax returns that is easier and more convenient. The use of eBIRForms by taxpayers will improve the BIR's tax return data capture and storage thereby enhancing efficiency and accuracy in the filing of tax returns.
- Through the use of the downloadable eBIRForms Software Package (also known as the Offline Package), taxpayers and Accredited Tax Agents (ATAs) will be able to fill up tax returns offline and submit it to the BIR through the Online eBIRForms System.

#### What are the benefits of using the eBIRFORMS?

- Saves time because of automatic computations and autopopulated fields
- Easy to use (makes tax preparation faster)
- Lessens human errors because of the validation feature
- Available even to those without consistent internet connection
- Captures taxpayer data (allows the TP to have a soft copy of the filed return)
- Lessens manual encoding

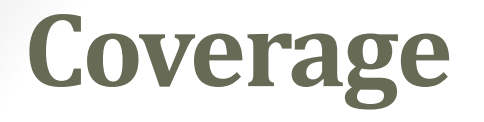

The eBIRForms is a package application covering thirty-seven (37) BIR Forms comprised of:

- Income Tax Returns;
- Excise Tax Forms;
- VAT Forms;
- Withholding Tax Forms;
- Documentary Stamp Tax Forms;
- Percentage Tax Forms;
- ONETT Forms and
- Payment Form

## **System Requirements**

#### **Browser Settings:**

- For Internet Explorer users: at least version 9 or higher with Active X Component enabled
- For Google Chrome users: at least version 23
- For Mozilla Firefox users: at least version 17

#### **Memory Settings:**

• 2GB RAM (recommended)

#### **Operating System:**

• Windows Vista, Windows 7, Windows 8, Windows 10

## Download the eBIRForms package from any of the following website:

- www.bir.gov.ph
- www.knowyourtaxes.ph
- www.dof.gov.ph
- Dropbox

#### **eBIRFOMS TAX FILING AND PAYMENT PROCESS**

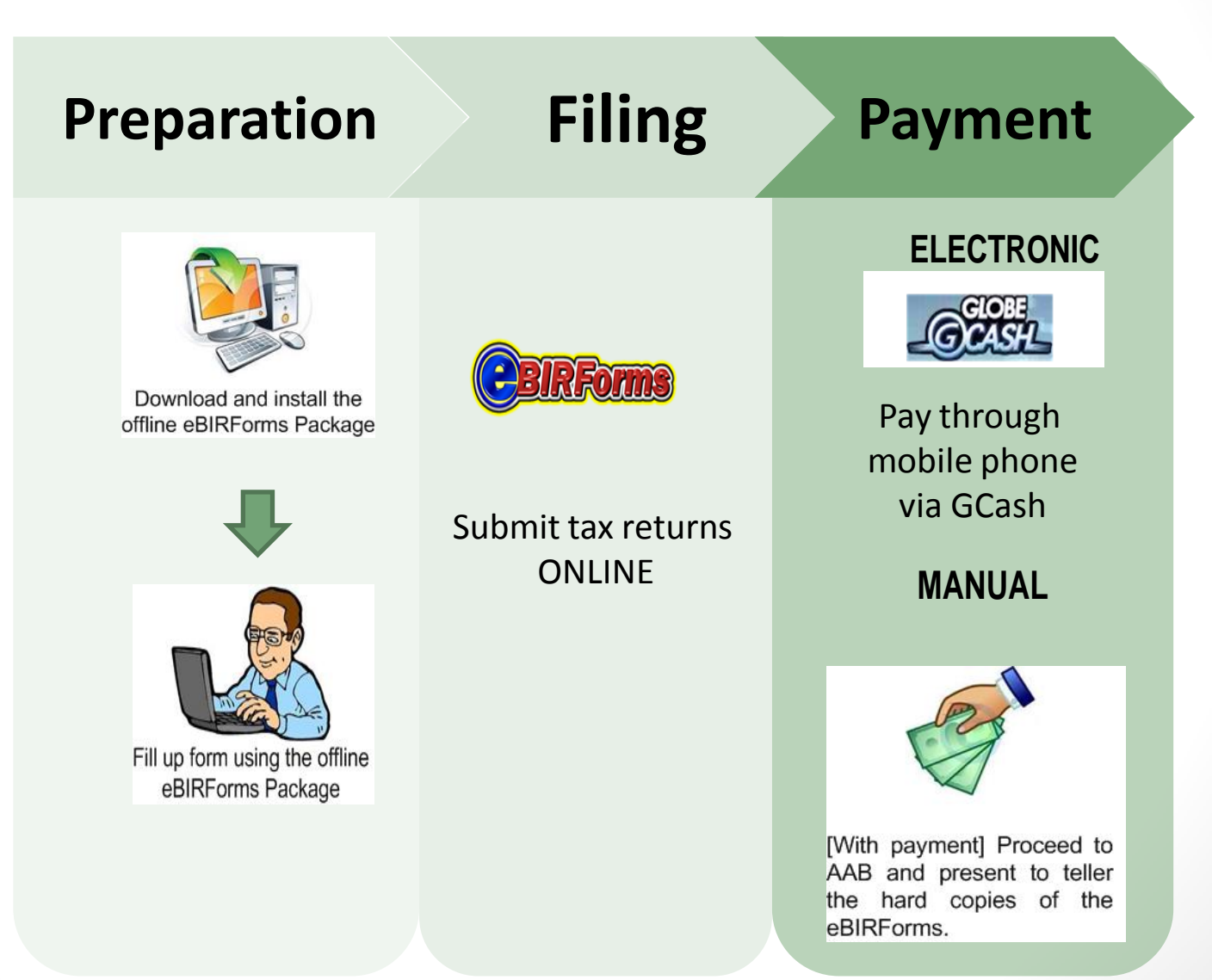

# Who are those mandated to use eFPS and eBIRFORMS?

| eBIRForms Mandated to File and Pay                                                                                                    | eFPS Mandated to file and pay                                                                             |
|----------------------------------------------------------------------------------------------------|----------------------------------------------------------------------------------------------------|
| Accredited Tax Agents / Tax Practitioners and All its Client<br>Taxpayers<br>(RR No. 6-2014)                                                     | Tax Account Management Program (TAMP Taxpayers)<br>(RR No. 10-2014)                                       |
| Accredited Printers and Supplemental Receipts/Invoices (RR No. 6-2014)                                                                           | Accredited Importers and Prospective Importers required<br>to Secure BIR ICC and BIR BCC (RR No. 10-2014) |
| One Time Transactions (ONETT) Taxpayers (RR No. 6-2014)                                                                                          | National Government Agencies<br>(RR No. 1-2013)                                                           |
| Those who shall file with "No Payment"<br>(RR No. 6-2014)                                                                                        | All licensed local contractors / Government Bidders (RR No. 10-2012)                                      |
| Government Owned or Controlled Corporations (RR No. 6-2014)                                                                                      | Enterprises enjoying Fiscal Incentives (PEZA, BOI, Various Zone Authorities, Etc.) (RR No. 1-2010)        |
| Local Government Units except Barangays<br>(RR No. 6-2014)                                                                                       | Top 5,000 Individual Taxpayers<br>(RR No. 6-2009)                                                         |
| Cooperatives registered with National Electrification<br>Administration (NEA) and Local Water Utilities<br>Administration (LWUA) (RR No. 6-2014) | Corporations with Paid Up Capital Stock of 10 Million and<br>above<br>(RR No. 10-2007)                    |
|                                                                                                    | Corporations with complete Computerized System<br>(RR No. 10-2007)                                        |
|                                                                                                    | Procuring Government Agencies with respect to<br>Withholding of VAT and Percentage Taxes (RR No. 3-2005)  |
|                                                                                                    | Large Taxpayers (RR No. 2-2002 as amended)                                                                |
|                                                                                                    | Top 20,000 Corporations (RR No. 2-98 as amended)                                                          |

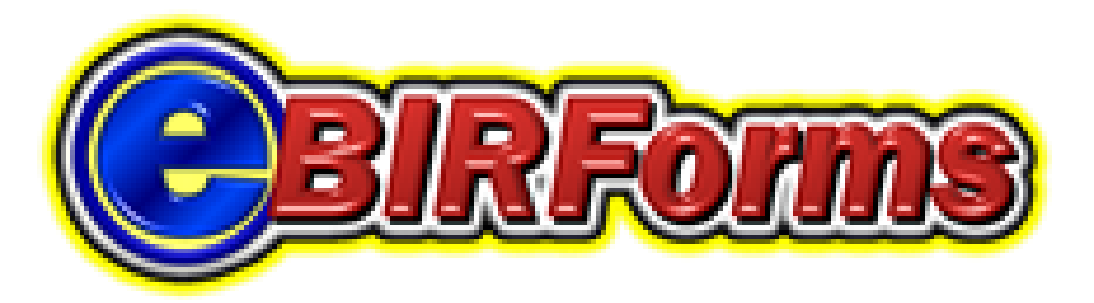

### How to Use the eBIRForms Package

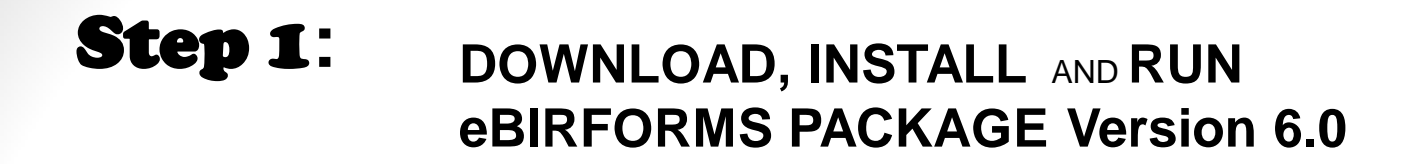

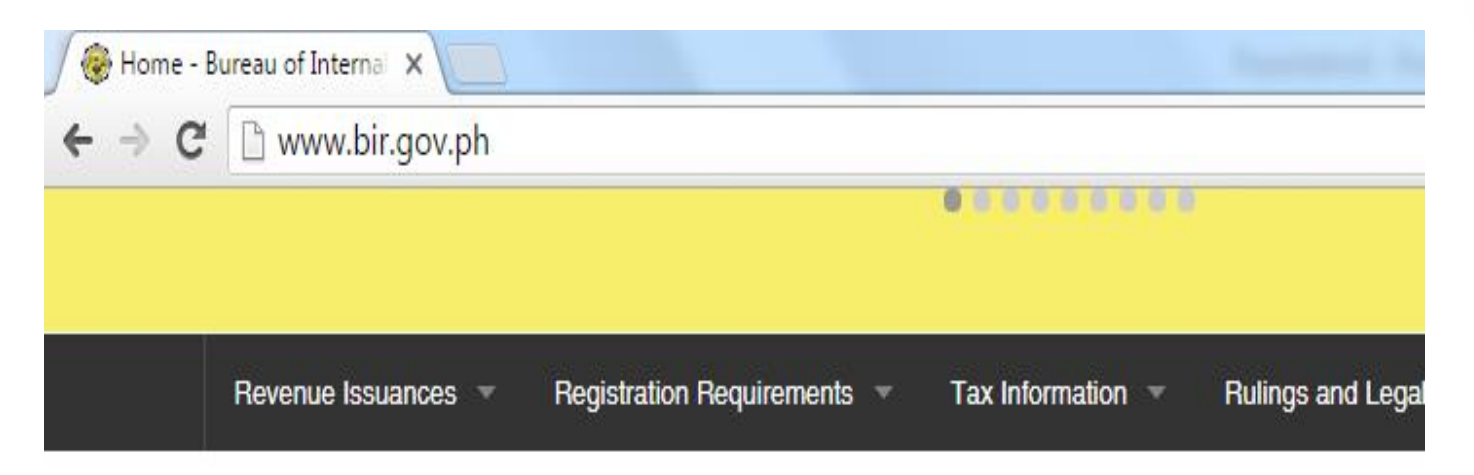

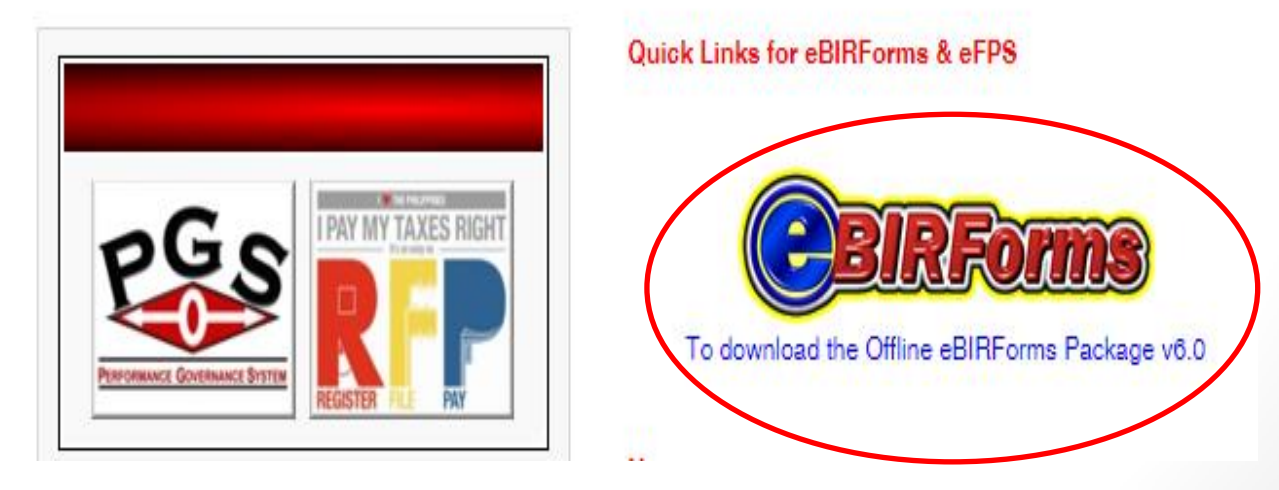

## Step 2: CREATE A PROFILE

| Offline eBIRForms Pack | ge v6.0                                                                                                    |                                  |
|------------------------|----------------------------------------------------------------------------------------------------|----------------------------------|
| File Help              |                                                                                                    | Government Property Not For Sale |
|                        | Profile                                                                                                    |                                  |
|                        | *Taxpayer Identification Number: RDO Code:                                                                                 | Line of Business:                |
|                        | 222 - 222 - 222 - 222 002 -                                                                                                | SELF EMPLOYED                    |
|                        | Taxpayer's Name (Last Name, First Name, Middle Name For India<br>Registered Name (For Non-Individual) :<br>TEST, EBIRFORMS | vidual)                          |
|                        | QUEZON CITY                                                                                                    |                                  |
|                        | Zip Code: Telej                                                                                                    | phone Number:                    |
|                        | 1101 98                                                                                                    | 17070                            |
|                        | Email Address:<br>anaria34@gmail.com                                                                                       | S ATTA B                         |

#### Step 3:

#### CHOOSE FROM THE LIST OF BIR FORMS, THEN CLICK FILL UP

|       | {Please Select}                                                                                                    |   |  |
|-------|----------------------------------------------------------------------------------------------------|---|--|
|       | BIR Form 0605 - Payment Form                                                                                                    |   |  |
| _     | BIR Form 1600 - Monthly Remittance Return of Value-Added Tax and Other Percentage Taxes Withheld                                         |   |  |
| Pr    | BIR Form 1600WP - Remittance Return of Percentage Tax on Winnings and Prizes                                                             |   |  |
|       | BIR Form 1601C - Monthly Remittance Return of Income Taxes Withheld on Compensation                                                      |   |  |
| *Taxr | BIR Form 1601E - Monthly Remittance Return of Creditable Income Taxes Withheld (Expanded)                                                |   |  |
|       | BIR Form 1601F - Monthly Remittance Return of Final Income Tax Withheld                                                                  |   |  |
| 222   | BIR Form 1602 - Monthly Remittance Return of Final Income Taxes Withheld                                                                 |   |  |
|       | BIR Form 1603 - Quarterly Remittance Return of Final Income Taxes Withheld                                                               |   |  |
| Tayn  | BIR Form 1604CF - Annual Information Return of Income Taxes Withheld on Compensation                                                     |   |  |
| Deals | BIR Form 1604E - Annual Information Return of Creditable Income Taxes Withheld                                                           |   |  |
| Regis | BIR Form 1606 - ONETT Withholding Tax Return                                                                                             | - |  |
| TF    | BIR Form 1700 - Annual Income Tax Return                                                                                                 | - |  |
|       | BIR Form 1701 - Annual Income Tax Return                                                                                                 |   |  |
|       | BIR Form 1701Q - Quarterly Income Tax Return For Self-Employed Individuals, Estates and Trusts                                           |   |  |
| Regis | BIR Form 1702EX - Annual Income Tax Return (EXEMPT)                                                                                      |   |  |
| 0     | BIR Form 1/02MX - Annual Income Tax Return (MIXED)                                                                                       |   |  |
|       | BIR Form 1702RT - Annual Income Tax Return (REGULAR)                                                                                     |   |  |
| _     | BIR Form 1702Q - Quarterly income Tax Return                                                                                             |   |  |
| Zip C | (BIR Form 1704 - Improperty Accumulated Earnings Tax Return                                                                              |   |  |
| 4.4   | BIR Form 1706 - ONETT Capital Gains Tax Return (Capital Asset)                                                                           |   |  |
|       | IBIR Form 1707 - ONETT Capital Casins Tax Return (Snares of Stock Not Traded Infough LSE)                                                |   |  |
|       | DIR Form 1707A - Annual Capital Gains Tax Return (For Orierous Transier of Shales of Stocks Not Traded Through the Local Stock Exchange) |   |  |
| Emai  | BID Form 1801 - ONETT Estato Tax Deturn                                                                                                  |   |  |
|       | BIR Form 2000 - Documentary Stamp Tax Declaration/Return                                                                                 |   |  |
| ar    | BIR Form 20000 - Documentary Stamp Tax Declaration/Return (one-time transactions)                                                        |   |  |
|       | BIR Form 2200A - Excise Tax Return for Alcohol Products                                                                                  |   |  |
| Lis   | BIR Form 2200AN - Excise Tax Return for Automobiles and Non-Essential Goods                                                              |   |  |
|       | BIR Form 2200M - Excise Tax Return for Mineral Products                                                                                  | Ŧ |  |
|       | {Please Select} Fill-up                                                                                                    |   |  |
|       |                                                                                                    |   |  |
|       |                                                                                                    |   |  |

### RE-ENTER TIN AND E-MAIL ADDRESS TO CONFIRM THAT PROVIDED INFORMATION ARE CORRECT

| * Confirm Email: | anaria34@gmail.com |
|------------------|--------------------|

### Step 4: ACCOMPLISH THE SELECTED FORM AND CLICK VALIDATE

| 21  | (500) (500)                                               |                                                     |                                                 |                                 |                |                   |   |       |
|-----|-----------------------------------------------------------|-----------------------------------------------------|-------------------------------------------------|---------------------------------|----------------|-------------------|---|-------|
| 22  | Less: Portion of Tax Paya<br>(To Part II Item 29) (Not mo | able Allowed for 2nd In:<br>ore than 50% of the sur | stallment to be paid o<br>n of ltems 14A & 14B) | n or before July 15             |                |                   |   |       |
| 23  | Total Tax Payable                                         | (Overpayment) fo                                    | or Tax Filer & Sp                               | OUSE (Item 21 Less Ite          | m 22)          |                   |   | (500) |
| Add | Penalties                                                 |                                                     |                                                 |                                 |                |                   |   |       |
| 24  | Surcharge                                                 | 0                                                   | 25 Interest                                     |                                 | 0              | 26 Compromise     | 0 |       |
| 27  | Total Penalties (Sum of I                                 | items 24 to 26) <u>(To Part</u>                     | ll Item 30)                                     |                                 |                |                   |   | 0     |
| 28  | Total Amount Paya                                         | able Upon Filing (                                  | Overpayment) (s                                 | um of Items 23 & 27) <u>(To</u> | Part II Item 3 | <u>31)</u>        |   | (500) |
|     | Prev                                                      | 2 / 4                                               | Next                                            |                                 |                |                   |   |       |
|     | Validate                                                  | Edit                                                | Save                                            | Print                           | Su             | bmit / Final Copy |   |       |
|     |                                                           |                                                     |                                                 |                                 |                |                   |   |       |
|     |                                                           |                                                     |                                                 |                                 |                |                   |   |       |

### IF THERE ARE CHANGES TO MAKE, CLICK **EDIT** THEN **VALIDATE**

| Tax Credits/Participarties and a second second seco |                          |                   |                                 |                    |                  |  |
|----------------------------------------------------------------------------------------------------|--------------------------|-------------------|---------------------------------|--------------------|------------------|--|
| IR Form No. 231                                                                                                    | BIK Form No              | 5. 1700           |                                 |                    |                  |  |
| Previously Filed(                                                                                                    |                          |                   |                                 |                    |                  |  |
| , If applicable                                                                                                    | <u> </u>                 | Validation succes | sful. Click on Edit if          | you wish to modi   | fy your entries. |  |
| edits (Specify)                                                                                                    |                          |                   |                                 |                    |                  |  |
| ayments (Sum of                                                                                                    |                          |                   |                                 |                    |                  |  |
| (Overpayment                                                                                                    |                          |                   |                                 |                    | OK               |  |
| ole (Overpayment) for Tax Filer and Spouse (Sum of Items 20A & 20B)                                                                                                    |                          |                   |                                 |                    |                  |  |
| x Payable Allowed for 2nd Installment to be paid on or before July 15<br>Not more than 50% of the sum of Items 14A & 14B)                                                                                                    |                          |                   |                                 |                    |                  |  |
| able (Overpayment) for Tax Filer & Spouse (Item 21 Less Item 22)                                                                                                    |                          |                   |                                 |                    |                  |  |
|                                                                                                    |                          |                   |                                 |                    |                  |  |
|                                                                                                    | 0                        | 25 Interest       |                                 | 0 2                | 6 Compromise     |  |
| um of Items 24 to 2                                                                                                    | 26) <u>(To Part II I</u> | tem 30)           |                                 |                    |                  |  |
| Payable Upo                                                                                                    | n Filing (O              | verpayment) (su   | ım of Items 23 & 27) ( <u>7</u> | o Part II Item 31) |                  |  |
| 21                                                                                                    | 4                        | Next              |                                 |                    |                  |  |
| e E                                                                                                    | dit                      | Save              | Print                           | Submit /           | Final Copy       |  |

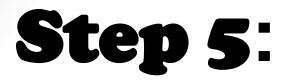

## CLICK SUBMIT/FINAL COPY

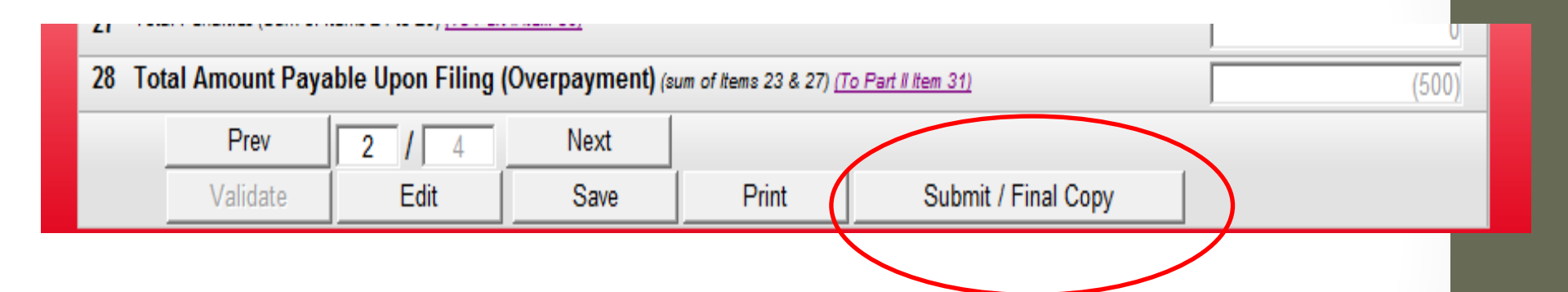

## IF eFPS TAXPAYERS, HE/SHE/IT WILL BE **REDIRECTED TO eFPS**

| BIR Form No. 1700                          | η |
|--------------------------------------------|---|
| You will now be redirected to eFPS Online. |   |
| OK Cancel                                  |   |

| https://efps.bir.gov.ph/efps-war/                                                                   |                                                                                                    |
|----------------------------------------------------------------------------------------------------|----------------------------------------------------------------------------------------------------|
| Burcau of Internal Revenue<br>Republic of the Philippines<br>Home   Login   Revenue Issuances   FAQ | s   Job Alds   BIR Main   Downloads   Logout                                                                                                    |
|                                                                                                    | eFPS Login TIN : Username: Password : Note: Username and Password are case-sensitive. LOGIN Eorgot password Enroll to eFPS BIR Main Help Supported Browsers: Internet Explorer versions 8 and up; or Mozilla Firefox version 2 and up; or with Netscape versions 8 and up; and with 800 x 600 or higher resolution Announcements No announcements available. |

Note: Applicable only for Annual Income Tax Returns and Excise Tax Returns

## IF eBIRFORMS MANDATED TAXPAYERS, REQUIRED TO **AGREE** TO TERMS OF SERVICE AGREEMENT (TOSA)

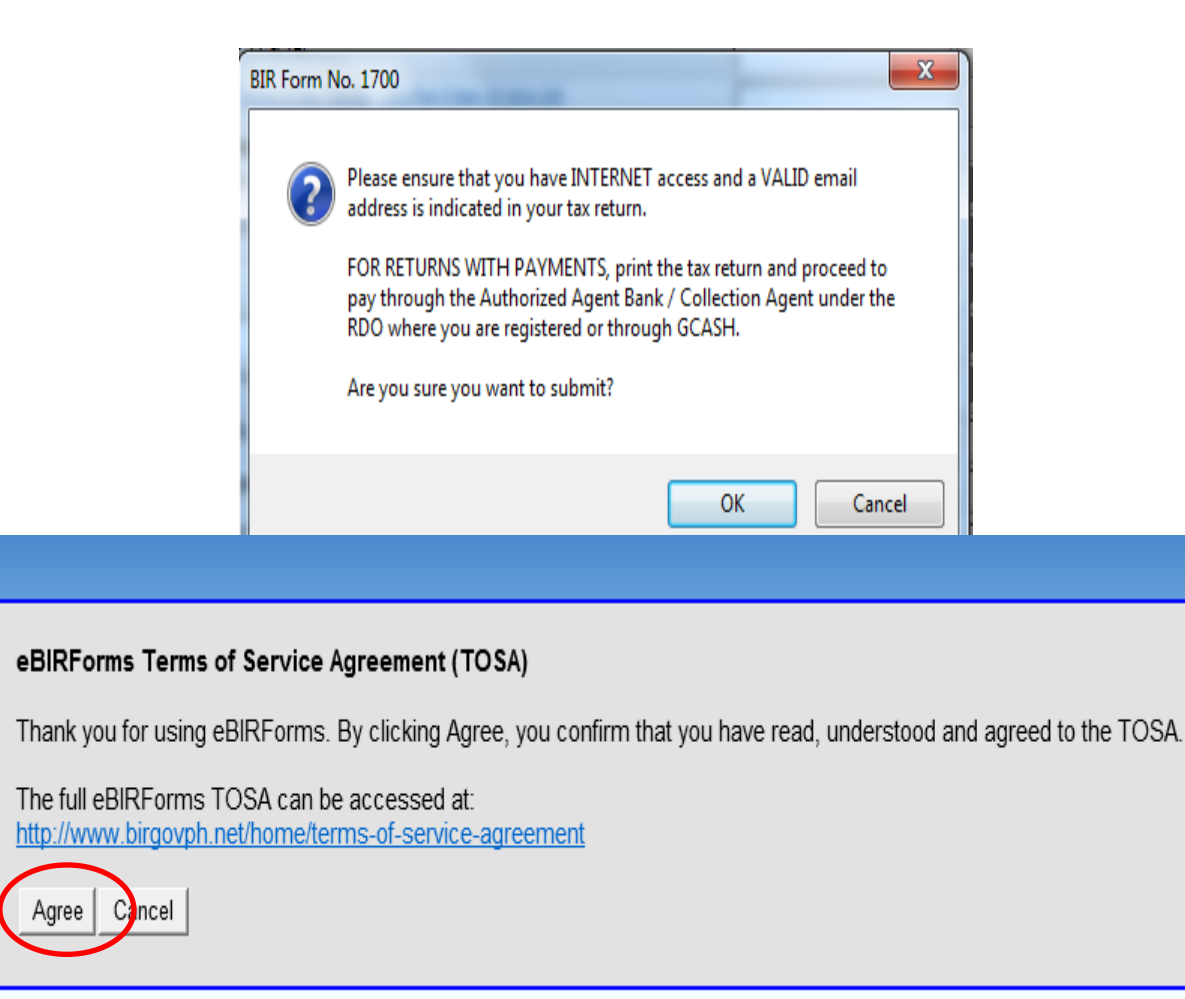

#### The system will submit the accomplished tax return form to BIR. AN EMAIL WILL ALSO BE SENT TO THE TAXPAYER.

|                                           |                                                                                                    | BIR Form No. 1700 Submit Successful! |                                                                                                    |                              |
|-------------------------------------------|----------------------------------------------------------------------------------------------------|--------------------------------------|----------------------------------------------------------------------------------------------------|------------------------------|
|                                           |                                                                                                    |                                      | A notification will be sent to your email (anaria34@gmail.com). Ple<br>print or save the email as an evidence of efiled return. | OK                           |
| Tax Return Receipt Confirmation D Inbox x |                                                                                                    |                                      |                                                                                                    |                              |
| +                                         | ebirforms-noreply@bin<br>✿ to me ▼                                                                                                    | .gov.ph                              |                                                                                                    | 6:23 PM (17 minutes ago) 📩 🤸 |
|                                           | This confirms receipt of your submission with the following details subject to validation by BIR:<br>File name: 253265936000-1700-15.xml<br>Date received by BIR: <u>22 March 2016</u><br>Time received by BIR: <u>06:12 PM</u><br>Penalties may be imposed for any violation of the provisions of the NIRC and issuances thereof. |                                      |                                                                                                    |                              |
|                                           | FOR RETURNS WITH PAYMENT<br>Please print this e-mail together with the RETURN and proceed to pay through the Authorized Agent Bank / Collection Agent / GCASH or<br>use other payment options.                                                                                                    |                                      |                                                                                                    |                              |

- 12

This is a system-generated email. Please do not reply.

Bureau of Internal Revenue

## PAYMENT

- For mobile payment taxpayers may use GCash or
- Proceed to AAB and present to teller hard copies of eBIRForms
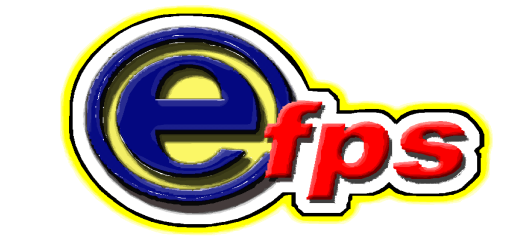

## electronic filing and payment system

# Accessing the eFPS

## **Enrollment Procedures**

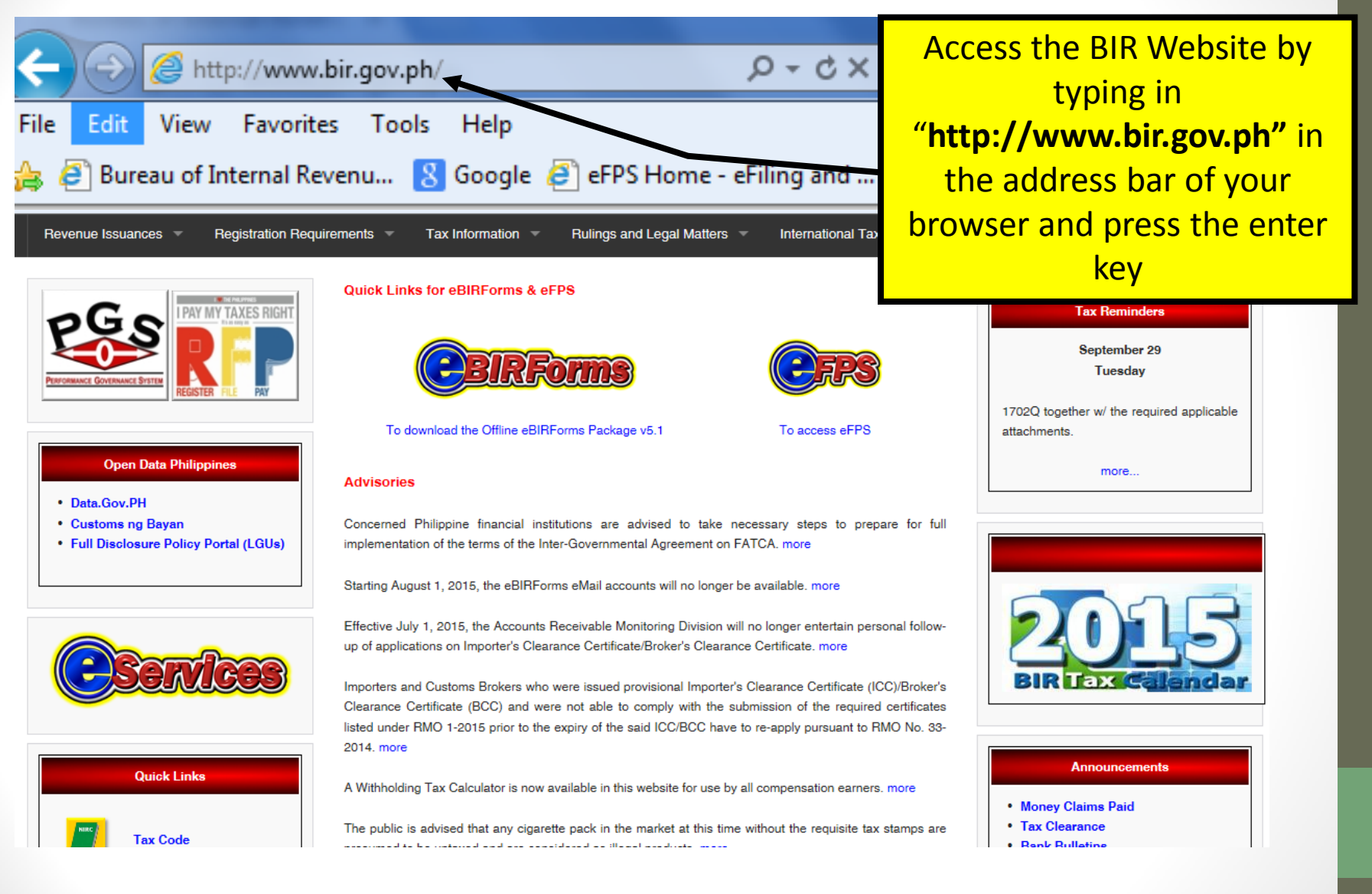

## Accessing the eFPS

### payment of taxes. more

### Open Data Philippines

- Data.Gov.PH
- Customs ng Bayan
- Full Disclosure Policy Portal (LGUs)

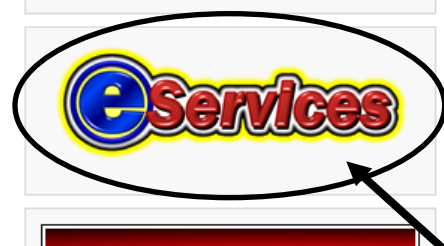

### Quick Links

Tax Code

Binondo Trader Charged with Tax Evasion more

Delinquent Taxpayers from Quezon City Charged with Willful Failure to Pay Tax more

### New Revenue Issuances

Davianua

Revenue Regulations No. 1-2015 further amends RR Nos. 2-98 and 3-98, as last amended by RR Nos. 5-2008, 5-2011 and 8-2012, relative to "De Minimis Benefits". more

Revenue Memorandum Order No. 2-2015 allocates the CY 2015 BIR collection goal by implementing office. more

Revenue Memorandum Order No. 1-2015 further amends certain provisions of RMO No. 10-2014, as amended by RMO No. 33-2014. more

Revenue Memorandum Circular No. 6-2015 publishes the full text of Executive Order No. 173 entitled "Reduction and Condonation of Real Property Taxes and Interest/Penalties Assessed on the Power Generation Facilities of Independent Power Producers under Build-Operate-Transfer Contracts with Government-Owned and/or -Controlled Corporations". more

045 publishes the full tout of Dresidential Administrative Order No.

2015 BIR Tax Calandar

more ....

### Announcements

Money Claims Paid

applicable) - eFPS filers

- Tax Clearance
- Bank Bulletins
- Forfeited Properties

The eFPS link is available on the BIR website (<u>www.bir.gov.ph</u>). Once inside the web site, just click on the "**eServices**" icon

## Accessing the eFPS

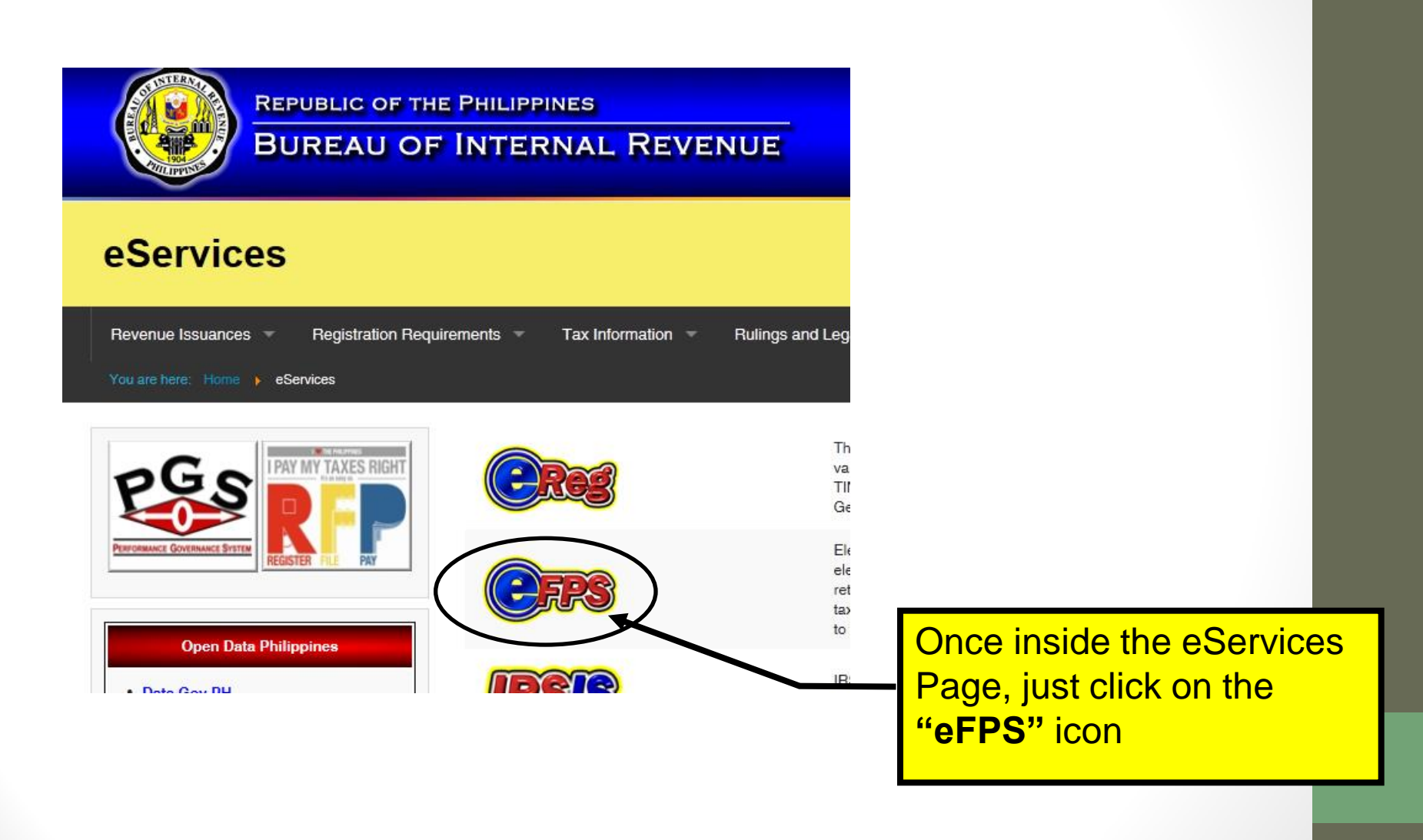

# **Enrollment Procedures**

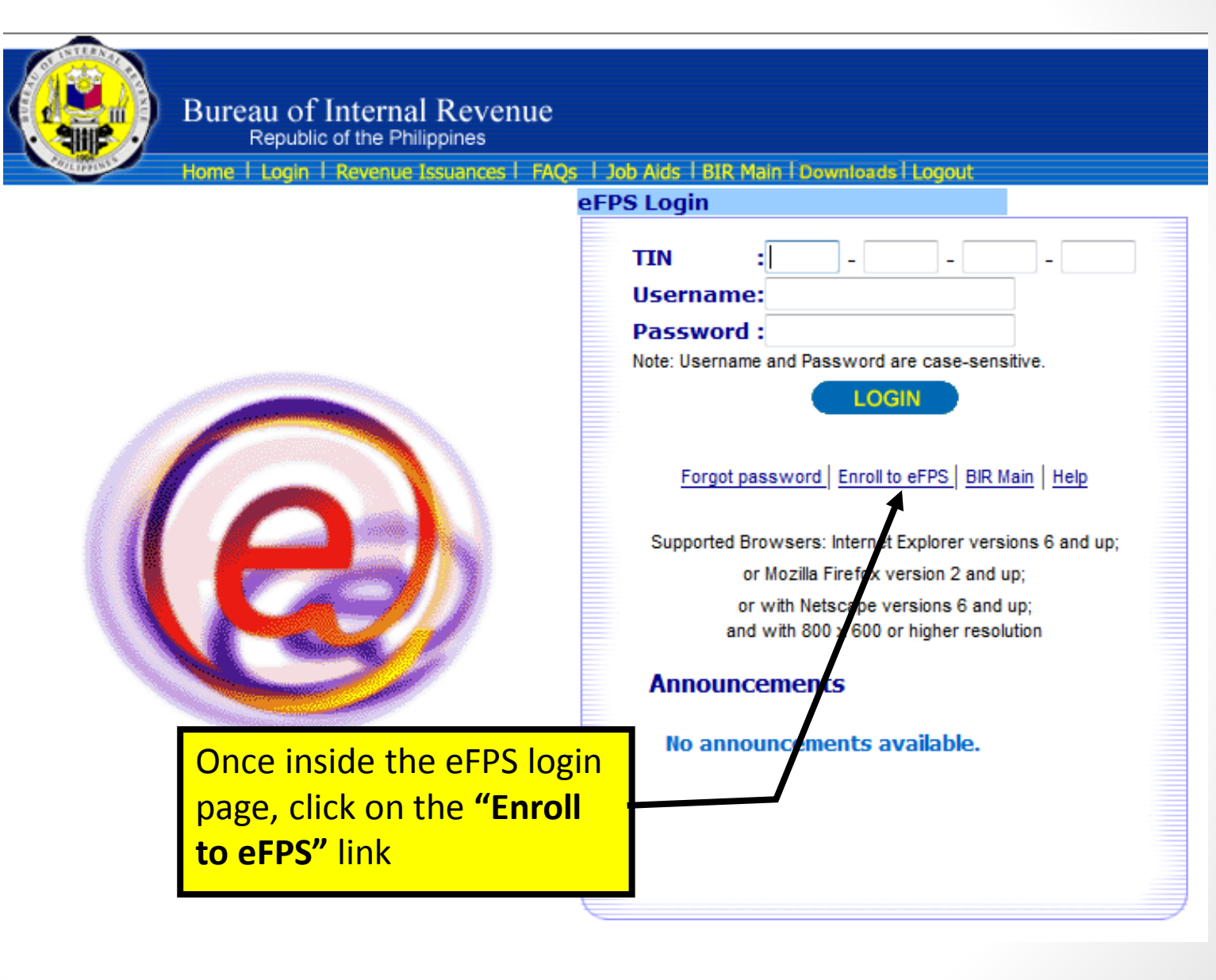

| Bureau of Inter<br>Republic of the<br>Home   Login   Reven | nal Revenue<br>Philippines<br>nue Issuances I FAQs 170 | The Enrolment Form has 3<br>parts: 1) The Taxpayer<br>Details 2) Account Details<br>and 3) Verification. |
|------------------------------------------------------------|--------------------------------------------------------|----------------------------------------------------------------------------------------------------|
| Step 1 - Taxpayer Details                                  | Step 2 - Account Details                               | Help.<br>Step 3 - Verification                                                                           |
| © Corporate ® Individu                                     | al                                                     |                                                                                                    |
| Note: All fields must be filled up                         | o, except Registered Nam                               | e if account type is Individual.                                                                         |
| TIN                                                        | : 777 . 777 77                                         | 77 777                                                                                                   |
| Registered Name                                            | :                                                      |                                                                                                    |
| If Corporate Account, Name sh                              | ould be of the business' a                             | uthorized representative.                                                                                |
| Last Name                                                  | REGALADO                                               |                                                                                                    |
| First Name                                                 | : NICK                                                 |                                                                                                    |
| Middle Name                                                | : MIRANDA                                              |                                                                                                    |
| Date of Incorporation/Birth                                | : 01/01/1970                                           | mm/dd/yyyy                                                                                               |
| Region                                                     | NCR - National Capital                                 | Region 👻                                                                                                 |
| Province                                                   | NCR, THIRD DISTRICT                                    |                                                                                                    |
| City/Municipality                                          | : QUEZON CITY                                          | •                                                                                                    |
| House/Building No.                                         | : RM 310 RCC BLDG                                      |                                                                                                    |
| Street                                                     | : AGHAM ROAD DILIMAN                                   | 1                                                                                                    |
| Contact No.                                                | 9252052                                                |                                                                                                    |
| Reason for eFiling                                         | Volunteering Taxpayer                                  | ▼                                                                                                    |
| Contact No.<br>Reason for eFiling                          | : 9252052<br>: Volunteering Taxpayer<br>Clear Cancel   | Next >>                                                                                                  |

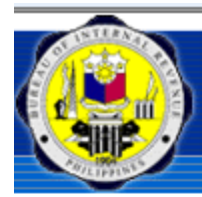

Eı

### Bureau of Internal Revenue Republic of the Philippines

Home | Login | Revenue Issuances | FAQs | Job Aids | BIR Main | Downloads | Logout

| Ilmont Form                    |                                       |                       | -            |
|--------------------------------|---------------------------------------|-----------------------|--------------|
| ninent Form                    |                                       |                       | In the       |
| Step 1 - Taxpayer Details      | Step 2 - Account                      | t Details Step        | enrollm      |
| Username                       | : username1                           | one word, at l        | may          |
| Password                       | :                                     | 8 to 15 charac        | userna       |
| Confirm Password               | :                                     |                       | challer      |
| Challenge Question             | : What is my name?                    |                       | answe        |
| Answer                         | :                                     | No special cha        | questic      |
| Confirm Answer                 | :                                     |                       |              |
| E-mail                         | inick.regalado@bir.go                 | v.ph nam              | also         |
| IMPORTANT: Usernan             | ne, Password and A                    | Answer to Challer     | VALID        |
| use of special charact         | ters are not anowed                   |                       | where        |
|                                | << Previous                           | Clear                 | the VA       |
|                                |                                       |                       | be er        |
|                                |                                       |                       | portion      |
| Message from webpage           |                                       |                       |              |
| The verificati<br>Please check | on code was already se<br>your email. | ent to nick.regalado( | Dbir.gov.ph. |

second part of the nent form, the user supply his own ime, password, nge question and to challenge on. In this page, it is required to enter a EMAIL ADDRESS the system will send ALIDATION CODE to ntered at the next of the form.

OK

|               | Wed 11/6/2013 9:37 AM            |                    | Quick steps           | Tai I          | MOVE              | lağı                                                                                                    |                      |    |
|---------------|----------------------------------|--------------------|-----------------------|----------------|-------------------|----------------------------------------------------------------------------------------------------|----------------------|----|
|               | BIR Email Verification           |                    |                       | Thi            | s VERI            | IFICATIO                                                                                                    | <mark>ON CODE</mark> | Ξ  |
| To nick.re    | galado@bir.gov.ph                |                    |                       | shal           | l be re           | etrieved                                                                                                    | d from th            | ie |
| Good          | Day <b>eFPS User</b> ,           |                    |                       | ema<br>tł      | ail not<br>ne Enr | cice and office and office and of | l input o<br>t Form. | n  |
| To cor        | nplete your eFPS enrollment,     | olease take note o | f the verification co | de below.      |                   |                                                                                                    |                      |    |
| Verific       | ation Code:                      |                    |                       |                |                   |                                                                                                    |                      |    |
| /2t6P95       | 5                                |                    |                       |                |                   |                                                                                                    |                      |    |
| The ve        | erification code given will be n | eeded in order for | you to proceed in t   | he next step ( | of the enrolln    | ment process.                                                                                                    |                      |    |
|               |                                  |                    |                       |                |                   |                                                                                                    |                      |    |
| From,         |                                  |                    |                       |                |                   |                                                                                                    |                      |    |
| Burea         | u of Internal Revenue            |                    |                       |                |                   |                                                                                                    |                      |    |
| <u>***PLE</u> | EASE DO NOT REPLY TO TH          | IIS E-MAIL***      |                       |                |                   |                                                                                                    |                      |    |

no-reply-rearch@bir.gov.ph

### The last part of the Enrollment Form requires you to enter the EMAIL VERIFICATION CODE

....and the CAPTCHA CODE

Bureau of Internal Revenue Republic of the Philippines

Home | Login | Re enue Issuances | FAQs | Job Aids | BIR Main | Downloy as | Logout

### Enrollment Form

|                           |                          |                                      | Help                     |
|---------------------------|--------------------------|--------------------------------------|--------------------------|
| Step 1 - Taxpayer Details | Step 2 - Account Details | Step 3 - Verification                |                          |
| E-mail Verification Cod   | e : /2t6P95              | sent to nick.regalado@bir.gov.ph     |                          |
|                           | (Please check your email | to retrieve the verification code)   |                          |
|                           |                          |                                      |                          |
| Captcha Code              | : kxw6h                  | Input the characters in the image ab | ove                      |
|                           |                          |                                      |                          |
|                           |                          | cel Clear Submit                     |                          |
|                           |                          |                                      |                          |
|                           |                          |                                      |                          |
| L                         |                          |                                      |                          |
|                           |                          |                                      |                          |
|                           |                          | Once enrollm<br>accomplish           | ent form i<br>ied, click |
|                           |                          | "SUBN                                | /IT″                     |

Read the Pop-Up Messages and Click on the "YES" button and "OK" button, respectively.

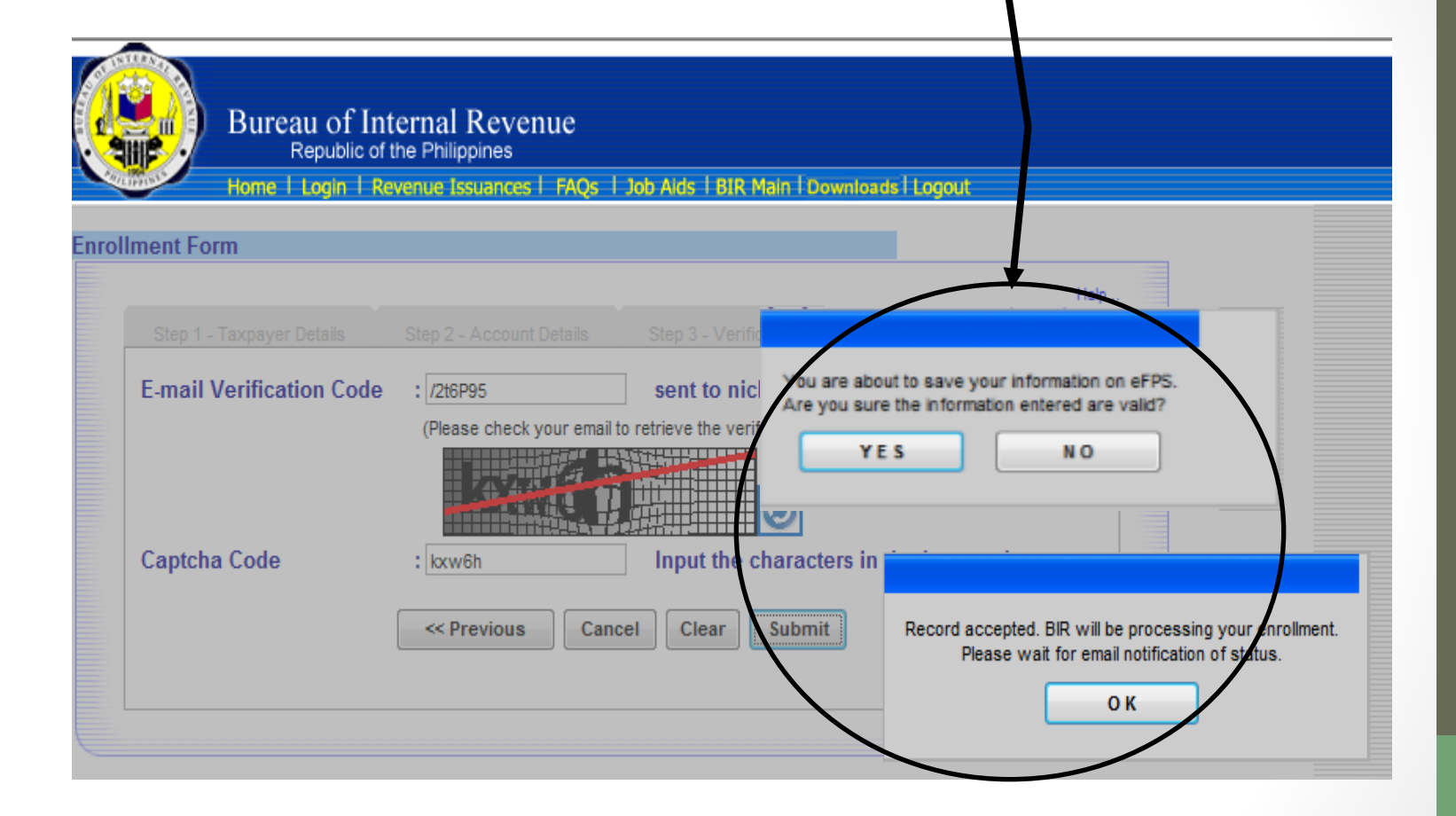

## **After Enrollment**

- After submitting the accomplished enrollment form, the application is verified and processed by BIR personnel.
- BIR then sends an e-mail to the enrollee (within 3 to 5 days) indicating the status of his application: whether the application has been activated or
  - rejected (not match with ITS or invalid email)
  - on-hold (incomplete documentary requirements or un-updated ITS).
- Activated enrollees may begin to logon to eFPS using their TIN, Username, Password and Answer to Challenge Question supplied in the Enrollment Form to proceed to eFiling/Pay.

## **Forgot Password**

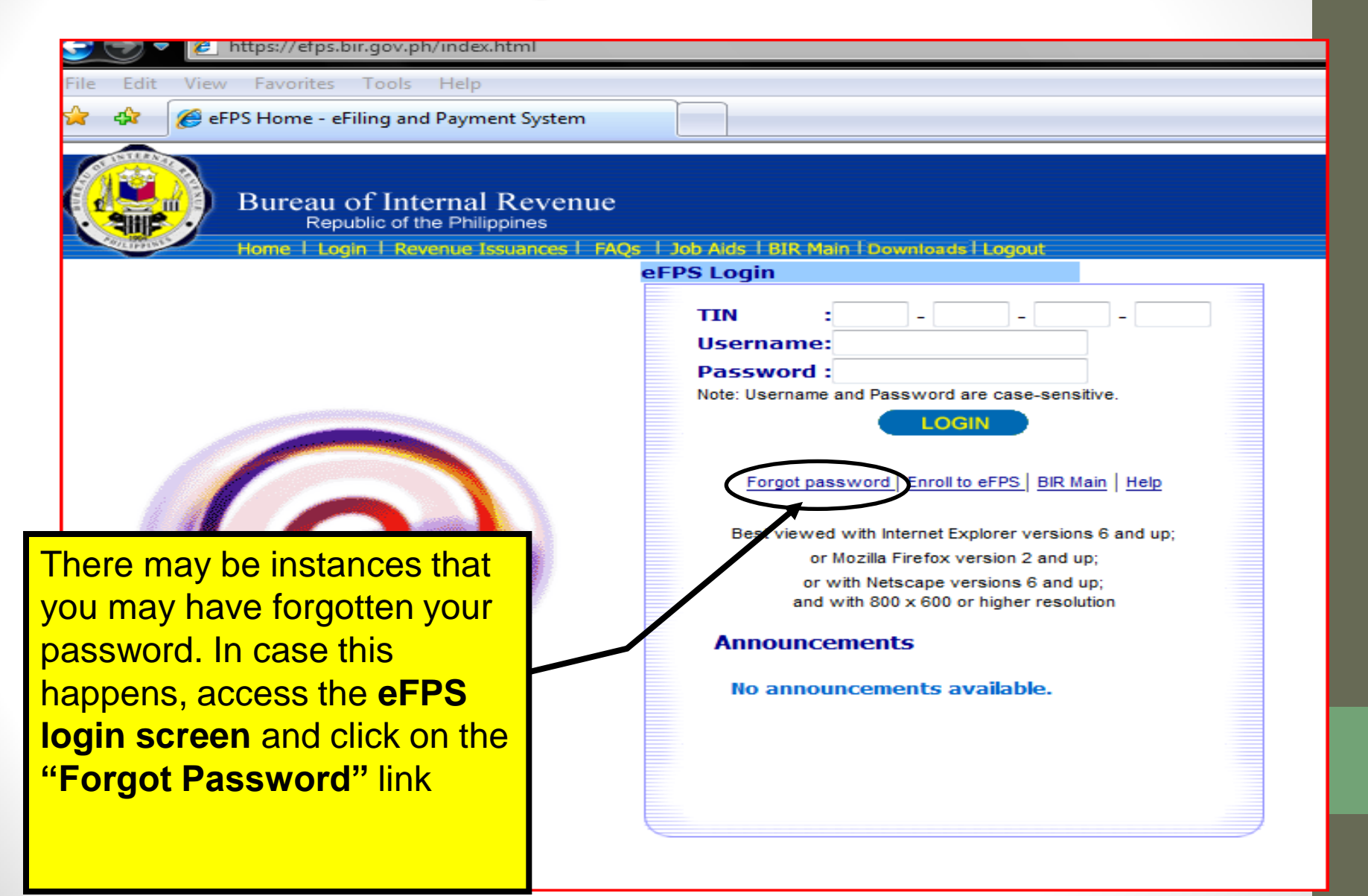

## **Forgot Password**

| 🚰 eFPS Home - eFiling and Payment System - Mici     | osoft Internet Explorer                                                                                                    |                         |
|-----------------------------------------------------|----------------------------------------------------------------------------------------------------|-------------------------|
| File Edit View Favorites Tools Help                 |                                                                                                    |                         |
| 🗘 Back 🔹 🤿 🚽 🙆 🛃 🔯 Search 🔅 Favi                    | orites 🎯 Media 🧭 🛃 🎒 🖬 🗐 🦉                                                                                                    |                         |
| Bureau of Internal Re<br>Republic of the Philippine | venue<br>s                                                                                                    | efps                    |
| erra holile   erra Logili   keve                    | eFPS Challenge Ouestion                                                                                                    |                         |
|                                                     | TIN       :111       -       111       -       111         Username       username       username         Name       :BAGUMBAYAN CORP.         am i an authorized user? |                         |
| rovide the correct answ<br>ne challenge question    | ver to                                                                                                    | Then, click<br>"SUBMIT" |
| <b>v</b> .                                          |                                                                                                    |                         |
|                                                     |                                                                                                    |                         |
| <ul> <li>javascript:fSubmit()</li> </ul>            |                                                                                                    | 🚺 🚺 Internet            |

## **Forgot Password**

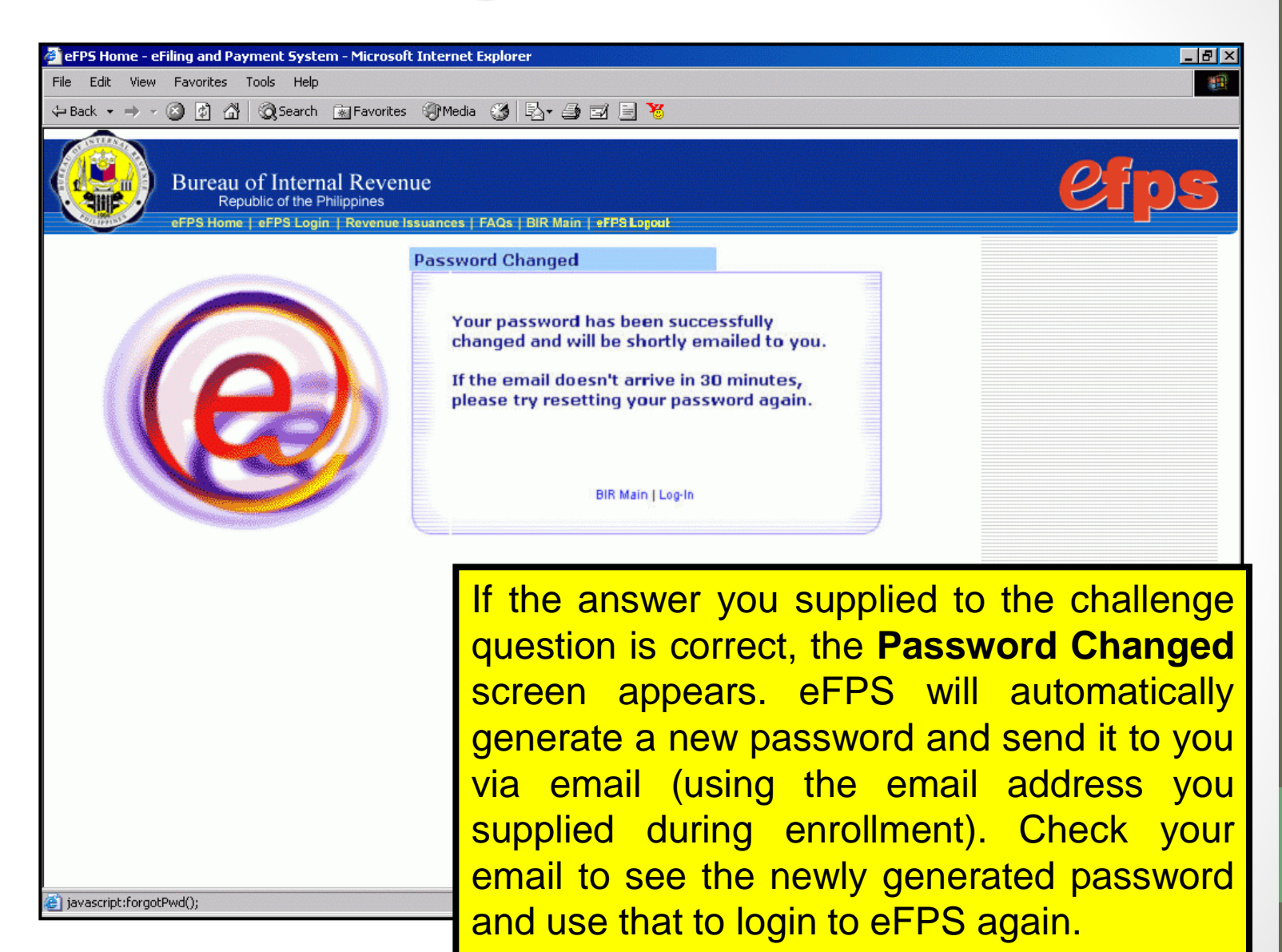

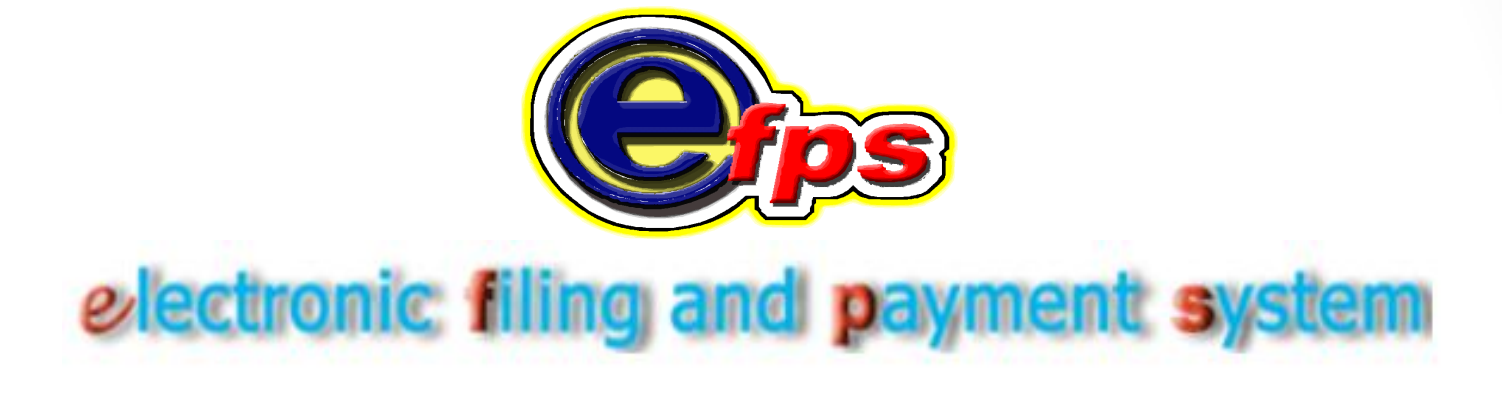

# e-Filing

# **The Login Page**

Input your TIN, Username and Password.

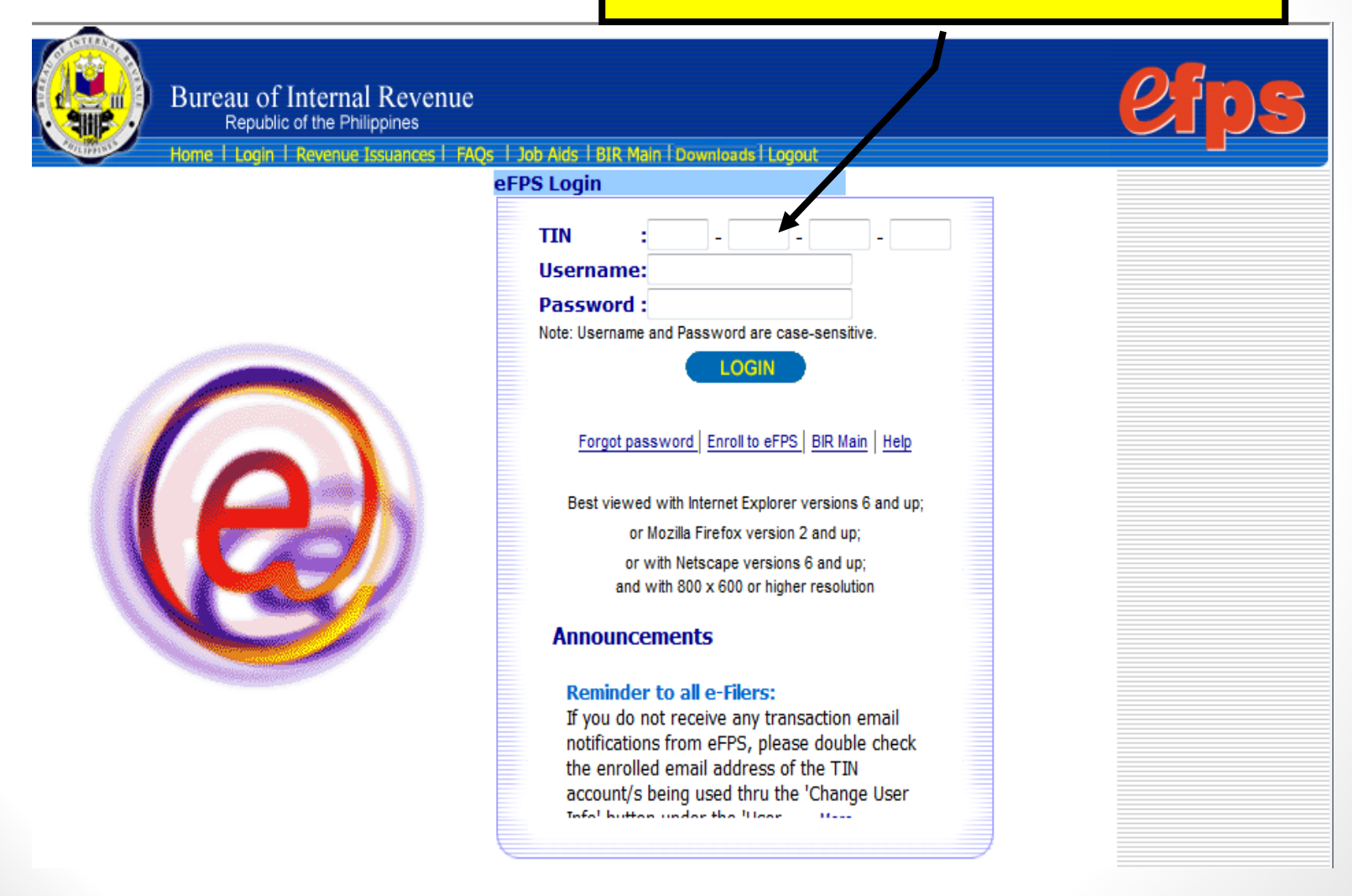

# Input your ANSWER to the challenge question.

| Bureau of Internal R<br>Republic of the Philipp<br>Home   Login   Revenue Issue | Revenue<br>ines<br>Jances   FAQs   Job Alds   BIR Main   Downloads   Logout                                                                                                    | efps |
|---------------------------------------------------------------------------------|----------------------------------------------------------------------------------------------------|------|
| e                                                                               | FPS Challenge Question                                                                                                    |      |
|                                                                                 | TIN :777 -777 -777   Username: usemame1   Name :INANGBAYAN CORP.   What is your name? Mhat is your name? Mote: Answer : ••••••• Note: Answer to challenge question is case-sensitive.   Submit   BIR Main |      |

| If | your us<br>cha                                                                                                    | sername, password and answer to<br>llenge question are all correct                | o the         |              | The <b>eFPS User</b><br><b>Menu</b> appears, this is     |  |
|----|----------------------------------------------------------------------------------------------------|-----------------------------------------------------------------------------------|---------------|--------------|----------------------------------------------------------|--|
|    |                                                                                                    | Bureau of Internal Revenue                                                        |               |              | perform the various<br>functions of the eFPS             |  |
| K  |                                                                                                    | Republic of the Philippines<br>Home   Login   Revenue Issuances   FAQs   Job Aids | l BIR Main    | Down         | iloads   Logout                                          |  |
| eF | PS User N<br>TIN                                                                                                    | <b>Aenu</b><br>: 777 - 777 - 777 - 777                                            | Click<br>to s | c on<br>elec | the drop-down arrow<br>of from the list of BIR<br>forms. |  |
|    | Usernar<br>Name                                                                                                    | ne: username1                                                                     |               |              |                                                          |  |
|    | Form       : 0605 - Payment Form         Note: If you find that your registration information is not updated or erroneous, please contact BIR Helpdesk.         Chapped User Info       File Tax Poture         Tax Poture       Farell More User |                                                                                   |               |              |                                                          |  |
|    |                                                                                                    | BIR Main   Help                                                                   | tam inqu      |              |                                                          |  |

The List of Forms displayed in this Menu represents the TAX TYPES wherein the Taxpayer is registered. The system will not display BIR Form 1601-E for a taxpayer not registered as a withholding agent for Expanded Withholding Taxes.

| 🥭 eFI | PS Home - eF | ilin 0605 - Paγment Form                                                                                                    |   |
|-------|--------------|----------------------------------------------------------------------------------------------------|---|
|       | 🔊 🗕 🗖        | 1600 - Monthly Remittance Return of Value Added Tax and Other Percentage Taxes Withheld                                         |   |
|       | I 🖉          | 1600VVP - Remittance Return of Dercentage Tax on Winnings and Prizes                                                            | _ |
| File  | Edit View    | 1601C - Monthly Repairtance Return of Income Taxes Withheld on Compensation                                                     |   |
|       |              | 1601E - Monthly Remittance Return of Creditable Income Taxes Withheld (Expanded)                                                |   |
| - 🚖   | 🕸 🏼 🏉 eFl    | PS 1601F - Monthly Remittance Return of Final Income Tax Withheld                                                               |   |
|       |              | 1602 - Monthly Remittance Return of Final Income Taxes Withheld                                                                 |   |
| 6     | INTERNAL     | 1603 - Quarteny Remittance Return of Final Income Taxes Withheld on Companyation                                                |   |
| EN.   | 100 No.      | 1604CF - Annual Information Return of Income Taxes Withheid on Compensation                                                     |   |
| 6     | i ni s       | B 1700 Appual Income Tax Deturn                                                                                                 |   |
|       |              | 1700 - Annual Income Tax Return                                                                                                 |   |
|       | WILLIPPINS'S | He 17010 - Annual Income Tax Return<br>He 17010 - Quarterly Income Tax Peturn For Self Employed Individuals, Estates and Truste |   |
|       |              | 1701Q - Quarterry Income Tax Return for Corporation and Partnerships                                                            |   |
| eE    | PS User M    | en 1702 - Aundarincome Tax Return                                                                                               |   |
|       |              | 1704 - Improperly Accumulated Famings Tax Return                                                                                |   |
|       |              | 2000 - Documentary Stamp Tax Declaration/Return                                                                                 |   |
|       |              | 2200A - Excise Tax Return for Alcohol Products                                                                                  |   |
|       | I TIN        | 2200AN - Excise Tax Return for Automobiles and Non-Essential Goods                                                              |   |
|       |              | 2200M - Excise Tax Return for Mineral Products                                                                                  |   |
|       | Usernam      | 1e: 2200P - Excise Tax Return for Petroleum Products                                                                            |   |
|       |              | 2200T - Excise Tax Return for Tobacco Products                                                                                  |   |
|       | Name         | . 2550M - Monthly Value-Added Tax Declaration                                                                                   |   |
|       |              | 2550Q - Quarterly Value-Added Tax Return                                                                                        |   |
|       |              | 2551 - Quarterly Percentage Tax Return                                                                                          |   |
|       | Form         | 2551M - Monthly Percentage Tax Return                                                                                           |   |
|       |              | 2552 - Percentage Tax Return on Stocks                                                                                          |   |
|       | Note: If you | u fi 2553 - Percentage Tax Payable Under Special Laws                                                                           |   |
|       |              | Change User Info File Tax Return Tax Return Inquiry Enroll More Users                                                           |   |
|       |              | change ober anto Chine lax recarrer fax recarrent note osers                                                                    |   |
|       |              |                                                                                                    |   |

BIR Main Help

# **The User Menu**

| J.          | Republic of the Philippines<br>Home   Login   Revenue Issuances   FAQs   Job Aid                         | Just click on the FILE TA                                                   |
|-------------|----------------------------------------------------------------------------------------------------|-----------------------------------------------------------------------------|
| User M      | enu                                                                                                    |                                                                             |
| TIN         | :999 - 999 - 999 - 999                                                                                   |                                                                             |
| Usernar     | me:username                                                                                              |                                                                             |
| Name        | ANAKBAYAN CORP.                                                                                          |                                                                             |
| Form        | : 1601E - Monthly Remittance Return of Creditable In                                                     | come Taxes Withheld (Expanded)                                              |
| Note: If ye | ou find that your registration information is not updated of<br>Change User Info File Tax Return Tax Ret | r erroneous, please contact BIR Helpdesk.<br>turn Inquiry Enroll More Users |
|             | Change User Inio Prie Tax Return Tax Ret                                                                 | turn inquiry Enrol More Osers                                               |

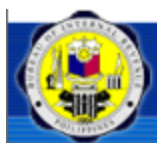

### Bureau of Internal Revenue Republic of the Philippines

Home | Login | Revenue Issuances | FAQs | Job Alds | BIR Main | Downloads | Logout

### On-line/Off-line option

There are two methods in completing a tax form for submission in the eFPS:

- The On-Line Method allows you to input your tax information directly into the submit it once you have completely filled out all required information.
- The Off-Line Method allows you to download the tax form into a directory of y saving it into your hard drive. This allows you to fill out the form at your own co having to stay connected onto the Internet. You may use the PDF Format or the Form found in the eFPS Home Page.

I. Steps in accomplishing and submitting PDF Offline form:

- Upon clicking the off-line command button, you just need to click the OK Button to lo wish to download.
- Only the BACKGROUND INFORMATION of the Taxpayer will be saved on the PDF File. This will ensure that the downloaded form will only be used by the Taxpayer.
- Once you have completed filling out all the required fields, and validated all computations and information, you may now click the "Validate" button to validate the data entered then click the "Upload" Button.
   The upload button will redirect you to the confirmation page of eEPS. Once you describe the click the Online
- The upload button will redirect you to the confirmation page of eFPS. Once you or you will now be redirected to the eFPS Login Page.
- You need to key in the correct TIN, BRANCH CODE, USERNAME and PASSWORP as the ANSWER to Challenge Question.
- Once successful, the On-line form will now be automatically populated with the form. You will need to click the Validate Button to re-validate the uploated data. T used to formally file the Tax form.

II. Steps in accomplishing and submitting the Stand-alone Offline for

on-line

Please refer to the Offline Form Link in the eFPS Home Page and the individual job aids under the Job Aids Link. IMPORTANT: Downloading and instantation is only done once.

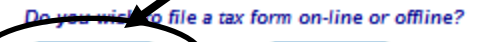

off-line

Take some time to read through preliminary instructions on how to file using the Online or Offline method

option by clicking "On-

# Select the return period of the form that you wish to file.

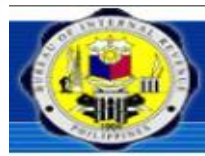

### Bureau of Internal Revenue

Republic of the Philippines

Home | Login | Revenue Issuances | FAQs | Job Alds | BIR Main | Downloads | Logout

### **On-line/Off-line option**

There are two methods in completing a tax form for submission in the eFPS:

- The On-Line Method allows you to input your tax information directly into the web page and to submit it once you have completely filled out all required information.
- The Off-Line Method allows you to download the tax form into a directory of your choosing, thus saving it
  into your hard drive. This allows you to fill out the form at your own convenience without having to stay
  connected onto the Internet. You may use the PDF Format or the Stand-alone Offline Form found in the
  eFPS Home Page.

I. Steps in accomplishing and submitting PDF Offline form:

- 1. Upon clicking the off-line command button, you just need to click the OK Button to load the PDF file you wish to download.
- Only the BACKGROUND INFORMATION of that the downloaded form will only be used by
- Once you have completed filling out all the re you may now click the "Validate" button to val
- The upload button will redirect you to the corwill now be redirected to the eFPS Login Pag
- You need to key in the correct TIN, BRANCH as the ANSWER to Challenge Question.
- Once successful, the On-line form will now You will need to click the Validate Button to formally file the Tax form.

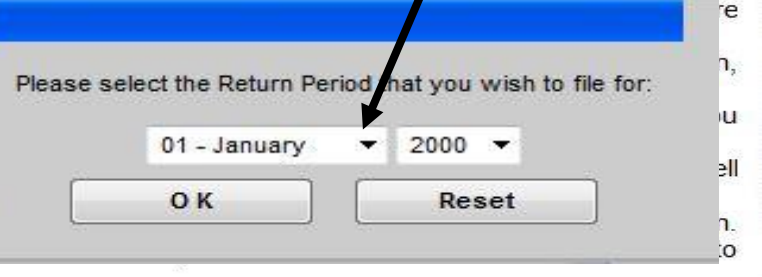

II. Steps in accomplishing and submitting the Stand-alone Offline form:

Please refer to the Offline Form Link in the eFPS Home Page and the individual job aids under the Job Aids Link. IMPORTANT: Downloading and installation is only done once.

Do you wish to file a tax form on-line or offline?

on-line

off-line

## The **selected tax form** now appears on screen

| ipinas<br>ananalapi<br>entas<br>us transfer<br>eset)<br>9 6 RDO C<br>ne, First Name, F<br>Y CITY<br>ary of Withholdin      | Monthl<br>of Crec<br>Wit<br>2 Amended Return<br>Backgro<br>Code 116 7<br>Middle Name for Ind             | ly Rei<br>ditabl<br>hhelc                                                                                                    | mittand<br>le Incol<br>d (Expa<br>3 No. of Sh<br>Attached<br>formatic<br>ness/ Occupation                                                                                                    | ce Retu<br>me Tax<br>anded)                                                                                                    | A Any Ta<br>A Any Ta<br>9 Telepho<br>95-909<br>11 Zip Cod<br>2100<br>2100<br>2100<br>2100<br>2100                                                                                                    | Instructio<br>BIR Form<br><b>160</b><br>February 2<br>(ENCS)<br>xee Withheld<br>res No<br>No                                                                                                    | ns   Help<br>No.<br><b>1-E</b><br>2007                                                                                                    |
|----------------------------------------------------------------------------------------------------|----------------------------------------------------------------------------------------------------|----------------------------------------------------------------------------------------------------|----------------------------------------------------------------------------------------------------|----------------------------------------------------------------------------------------------------|----------------------------------------------------------------------------------------------------|----------------------------------------------------------------------------------------------------|----------------------------------------------------------------------------------------------------|
| lipinas<br>ananalapi<br>entas<br>us transfer<br>sset)<br>2<br>6 RDO C<br>ne, First Name, P<br>RT CITY<br>ary of Withholdin | Month<br>of Crec<br>Wit<br>2 Amended Return<br>Backgroi<br>Code 116 7<br>Middle Name for Ind             | ly Rei<br>ditabl<br>hhelc                                                                                                    | mittand<br>le Incol<br>d (Expa<br>3 No. of Sh<br>Attached<br>formatic<br>egistered Name f                                                                                                    | Ce Retu<br>me Tax<br>anded)                                                                                                    | A Any Ta<br>A Any Ta<br>9 Telepho<br>95-999<br>11 Zip Cod<br>2100<br>2100<br>2100                                                                                                    | Instructio<br>BIR Form<br><b>160</b><br>February 2<br>(ENCS)<br>xes Withheld<br>res No<br>No                                                                                                    | ns   Help<br>No.<br>1-E<br>2007                                                                                                    |
| ipinas<br>lananalapi<br>entas<br>us transfer<br>sset)<br>9 6 RDO C<br>ne, First Name, F<br>ATI CITY<br>ary of Withholdin   | Month<br>of Crec<br>Wit<br>2 Amended Return<br>Backgro<br>Code 116 7<br>Middle Name for Ind              | ly Rei<br>ditabl<br>hhelc<br>17<br>10<br>u n d I n<br>Line of Busin<br>iividuals) /(Re                                                                                                    | mittand<br>le Incol<br>d (Expa<br>3 No. of Sh<br>Attached<br>formatic<br>ness/ Occupation                                                                                                    | ce Retu<br>me Tax<br>anded)                                                                                                    | rn<br>es<br>4 Any Ta<br>0 Y<br>9 Telepho<br>905-909<br>11 Zip Cod<br>2100<br>2100<br>2100<br>2100<br>2100                                                                                                    | BIR Form<br>160°<br>February 2<br>(ENCS)<br>xes Withheld<br>res No<br>No<br>No<br>No<br>No<br>No<br>No<br>No<br>No<br>No                                                                                                    | No.<br>1-E<br>2007                                                                                                    |
| 9 6 RDO C<br>Report                                                                                                    | 2 Amended Return                                                                                         | 12<br>undln:<br>Line of Busir<br>lividusis) /(Re                                                                                                    | 3 No. of SH<br>Attached<br>formatic<br>ness/ Occupation<br>egistered Name I                                                                                                    | Are there paye                                                                                                    | 4 Any Ta                                                                                                    | res Withheld<br>res O No<br>ane Number<br>9<br>e                                                                                                    |                                                                                                    |
| 9 <b>6</b> RDO C<br>ne, First Name, R<br>XTI CITY                                                                          | 2 Amended Return                                                                                         | 12<br>Line of Busin<br>lividuals) /(Re                                                                                                    | 3 No. of SH<br>Attached<br>formatic<br>ness/Occupation<br>egistered Name I                                                                                                    | Are there paye                                                                                                    | 4 Any Ta<br>9 Telepho<br>995-999<br>11 Zip Cod<br>2100<br>es availing of ta                                                                                                    | e                                                                                                    |                                                                                                    |
| 9 6 RDO C                                                                                                    | Backgrou<br>Code 116 7<br>Middle Name for Ind                                                            | und In<br>Line of Busir<br>lividuals) /(Re                                                                                                    | formatic<br>ness/Occupation<br>egistered Name f                                                                                                    | IV<br>UNCLASSFED<br>for Non-Individual                                                                                                    | a) 9 Telepho<br>995-999<br>11 Zip Cod<br>2100<br>es availing of ta                                                                                                    | es No                                                                                                    | $\leq$                                                                                                    |
| 9 6 RDO C                                                                                                    | Code 116 7                                                                                               | Line of Busin                                                                                                    | egistered Name 1                                                                                                    | UNCLASSIFIED<br>for Non-Individual                                                                                                    | s) 9 Telepho<br>995-999<br>11 Zip Cod<br>2100<br>es availing of ta                                                                                                    | ne Number<br>9                                                                                                    |                                                                                                    |
| 9 6 RDO C                                                                                                    | Middle Name for Ind                                                                                      | lividuals) /(Re                                                                                                    | egistered Name 1                                                                                                    | for Non-Individual                                                                                                    | s) 9 Telepho<br>995-999<br>11 Zip Cod<br>2100<br>es availing of ta                                                                                                    | ne Number<br>9                                                                                                    |                                                                                                    |
| ne, First Name, M                                                                                                    | Middle Name for Ind                                                                                      | lividuals) /(Re                                                                                                    | egistered Name t                                                                                                    | for Non-Individual                                                                                                    | s) 9 Telepho<br>995-999<br>11 Zip Cod<br>2100<br>es availing of ta                                                                                                    | ne Number<br>9<br>e                                                                                                    |                                                                                                    |
| NTI CITY                                                                                                    | ng                                                                                                    |                                                                                                    | ]                                                                                                    | Are there paye                                                                                                    | 11 Zip Cod<br>2100<br>es availing of ta                                                                                                    |                                                                                                    |                                                                                                    |
| NTI CITY                                                                                                    | ng                                                                                                    |                                                                                                    | ]                                                                                                    | Are there paye                                                                                                    | 2100<br>es availing of ta                                                                                                    | _                                                                                                    |                                                                                                    |
| ory of Withholdin                                                                                                    | ng                                                                                                    |                                                                                                    | 13                                                                                                    | Are there paye                                                                                                    | es availing of ta                                                                                                    |                                                                                                    |                                                                                                    |
| ory of withholdin                                                                                                    | ng                                                                                                    |                                                                                                    | 1:                                                                                                    | and the second second se | AND DESCRIPTION OF A DESCRIPTION OF A DE | x                                                                                                    |                                                                                                    |
|                                                                                                    |                                                                                                    |                                                                                                    |                                                                                                    | 3 relief under Sp<br>International Ta                                                                                                    | ecial Law or<br>x Treaty?                                                                                                    |                                                                                                    |                                                                                                    |
|                                                                                                    |                                                                                                    |                                                                                                    |                                                                                                    | O Yes 🧿                                                                                                    | No                                                                                                    |                                                                                                    |                                                                                                    |
|                                                                                                    |                                                                                                    |                                                                                                    |                                                                                                    | If yes, Specify                                                                                                    | 8                                                                                                    | +                                                                                                    |                                                                                                    |
|                                                                                                    | Com                                                                                                    | putati                                                                                                    | ion of Ta                                                                                                    | X                                                                                                    |                                                                                                    | -                                                                                                    | TAX REQUIR                                                                                                    |
| RE OF INCOME                                                                                                    | PAYMENT                                                                                                  |                                                                                                    |                                                                                                    | ATC                                                                                                    | TAX BASE                                                                                                    | TAX RATE<br>(%)                                                                                                    | TO BE<br>WITHHELD                                                                                                    |
| and Remitted                                                                                                    |                                                                                                    |                                                                                                    |                                                                                                    |                                                                                                    | 14                                                                                                    | _                                                                                                    | 0.00                                                                                                    |
|                                                                                                    |                                                                                                    |                                                                                                    |                                                                                                    |                                                                                                    |                                                                                                    |                                                                                                    | 0.00                                                                                                    |
| iously Filed, if th                                                                                                    | his is an amended re                                                                                     | turn                                                                                                    | 0.51                                                                                                    |                                                                                                    | 15A                                                                                                    |                                                                                                    | 0.00                                                                                                    |
| ease attach prod                                                                                                    | or or payments - BIR                                                                                     | Form No. 06                                                                                                    | 05)                                                                                                    |                                                                                                    | 156                                                                                                    |                                                                                                    | 0.00                                                                                                    |
| m 14 less item 1                                                                                                    | 15C)                                                                                                    |                                                                                                    |                                                                                                    |                                                                                                    | 16                                                                                                    |                                                                                                    | 0.00                                                                                                    |
| arge                                                                                                    | Inter                                                                                                    | rest                                                                                                    |                                                                                                    | Compromise                                                                                                    | )                                                                                                    |                                                                                                    |                                                                                                    |
| 0.00                                                                                                    | 17B                                                                                                    | 0.00                                                                                                    | 17C                                                                                                    | 200.00                                                                                                    | 17D                                                                                                    |                                                                                                    | 200.00                                                                                                    |
| ance) (Sum of It                                                                                                    | tems 16 & 17D)                                                                                           |                                                                                                    |                                                                                                    |                                                                                                    | 18                                                                                                    |                                                                                                    | 200,0                                                                                                    |
| ilv:                                                                                                    | To be Refunded                                                                                           | O To be is                                                                                                    | ssued a Tax Cer                                                                                                    | tificate                                                                                                    |                                                                                                    |                                                                                                    |                                                                                                    |
|                                                                                                    |                                                                                                    |                                                                                                    |                                                                                                    |                                                                                                    |                                                                                                    |                                                                                                    |                                                                                                    |
|                                                                                                    |                                                                                                    |                                                                                                    |                                                                                                    |                                                                                                    |                                                                                                    |                                                                                                    | -                                                                                                    |
|                                                                                                    |                                                                                                    |                                                                                                    |                                                                                                    |                                                                                                    | Add Atta                                                                                                    | chment                                                                                                    |                                                                                                    |
|                                                                                                    |                                                                                                    |                                                                                                    |                                                                                                    |                                                                                                    | Remove A                                                                                                    | ttachment                                                                                                    |                                                                                                    |
|                                                                                                    |                                                                                                    |                                                                                                    |                                                                                                    |                                                                                                    |                                                                                                    |                                                                                                    |                                                                                                    |
|                                                                                                    |                                                                                                    |                                                                                                    |                                                                                                    |                                                                                                    |                                                                                                    |                                                                                                    |                                                                                                    |
| Print                                                                                                    | Validate                                                                                                 |                                                                                                    | Edit                                                                                                    | Subm                                                                                                    |                                                                                                    |                                                                                                    |                                                                                                    |
|                                                                                                    | ease attach pro-<br>Sum of Items 1<br>m 14 less Item r<br>arge 0.00<br>tance) (Sum of I<br>hly:<br>Print | ease attach proof of payments - BIR<br>Sum of Items 15A & 15B)<br>m 14 less Item 15C)<br>arge Inte<br>0.00 17B<br>tance) (Sum of Items 16 & 17D)<br>nly: To be Refunded<br>Print Validate | ease attach proof of payments - BIR Form No. 06<br>Sum of Items 15A & 15B)<br>m 14 less Item 15C)<br>arge Interest<br>0.00 17B 0.00<br>items 16 & 17D)<br>temperature of tems 16 & 17D)<br>temperature of tems 16 & 17D be item<br>Print Validate | ease attach proof of payments - BIR Form No. 0805)<br>Sum of Items 15A & 15B)<br>m 14 less Item 15C)<br>arge Interest<br>0.00 17B 0.00 17C<br>tance) (Sum of Items 16 & 17D)<br>hty: To be Refunded To be issued a Tax Cer<br>Print Validate Edit                                                                                                    | ease attach proof of payments - BIR Form No. 0005) Sum of Items 15A & 15B) m 14 less Item 15C) arge Interest Compromise 0.00 17B 0.00 17C 200.00 tance) (Sum of Items 16 & 17D) tance) (Sum of Items 16 & 17D) ty: To be Refunded To be issued a Tax Certificate Print Validate Edit Subm                                                                                                    | ease attach proof of payments - BIR Form No. 0805) Sum of Items 15A & 15B) Sum of Items 15A & 15B) ISC Interest Compromise 0.00 17B 0.00 17C 200.00 17D 18 ance) (Sum of Items 16 & 17D) 18 Add Attac Remove A Print Validate Edit Submit | ease attach proof of payments - BIR Form No. 0005) Sum of Items 15A & 15B UT 16 Items 15A & 15B UT 16 Items 15A & 15B UT 16 UT 16 UT 16 UT 17 UT 17 UT |

Note that there are fields on the online form that are grayed-out and already pre-filled.

However, the rest of the fields either need to be filled up, or can be automatically computed.

Click on the ATC link to display the list of ATCs and their description then select the applicable transaction/s

### Alphanumeric Tax Codes

| Code  | Description                                                 | Rate(%) |   |
|-------|-------------------------------------------------------------|---------|---|
| WC010 | PROFL TALENT FEE PD TO JURIDICL (GROSS INC <= 720,000)      | 10.00   | - |
| WC011 | PROFL TALENT FEE PD TO JURIDICL (GROSS INC > 720,000)       | 15.00   |   |
| WC050 | MANAGEMENT AND TECHNICAL CONSULTANTS (GROSS INC <= 720,000) | 10.00   |   |
| WC051 | MANAGEMENT AND TECHNICAL CONSULTANTS (GROSS INC > 720,000)  | 15.00   |   |
| WC100 | EWT -RENTALS (CORP.)                                        | 5.00    |   |
| WC110 | EWT -CINEM. FILM RENTALS (CORP.)                            | 5.00    |   |
| WC120 | EWT -CONTRACTORS (CORPORATE)                                | 2.00    |   |
| WC140 | EWT - AMOUNTS PAID TO CERTAIN BROKERS AND AGENTS (CORP.)    | 10.00   | - |
|       | ОК                                                          | 1       |   |

| 14 Total Tax Required to be Withheld and Remitted<br>15 Less : Tax Credits/Payments<br>15A Tax Remitted in Return Previously Filed, if this is an amended return<br>15B Advance Payments Made (please attach proof of payments - BIR Form No. 0605)<br>15C Total Tax Credite Research (Sum of Mans 454 8 459) | Validating the Tax Return<br>Form is necessary before<br>the taxpayer submits the<br>form. Validation computes<br>and validates entries in the<br>form after the taxpayer has<br>completed all mandatory<br>fields required by the Tax<br>Return Form. |
|----------------------------------------------------------------------------------------------------|----------------------------------------------------------------------------------------------------|
| 16 Tax Still Due/(Overremittance) (item 14 less item 15C)                                                                                                    | 16 0.00                                                                                                    |
| 17 Add:Penalties Burcharge Interest 17A 0.00 17B 0.00                                                                                                    | Compromise<br>17C                                                                                                    |
| 18 Total Amount Still Due/(Overremittance) (Sum of Items 16 & 17D)  If overremittance, mark one box only: To be Refunded To be iss  Attachments                                                                                                    | To do this, click on the<br>"Validate" button                                                                                                    |
|                                                                                                    |                                                                                                    |

[ BIR Main | eFPS Login | User Menu | Guidelines and Instructions | Help ]

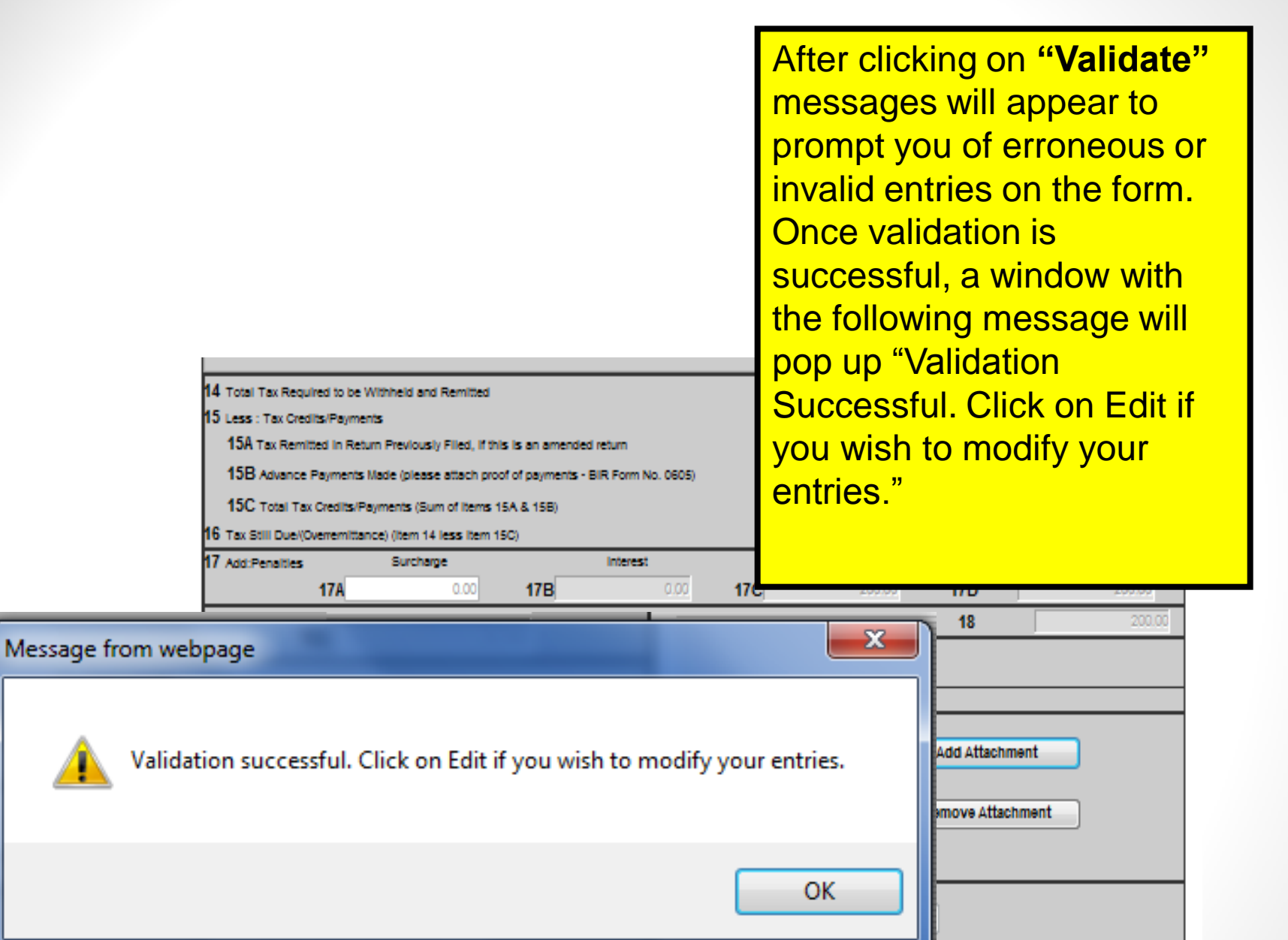

[ BIR Main | eFPS Login | User Menu | Guidelines and Instructions | Help ]

| REMEMBER:<br>A form needs to be<br><u>validated again</u> after it is<br>edited and before it is<br>submitted                                                                                                    |                                                                                                    |
|----------------------------------------------------------------------------------------------------|----------------------------------------------------------------------------------------------------|
| Republic of the Philippines         eFPS Home ] eFPS Login ] Revenue Issuances ] FAQs   BIR M         Previous Month(s)/Year       Date Paid         (1)       (2)         Monthly Yearly       (MM/YYYY)       (MM/DD/YYY)         © | Ain 1 eFP3 Lopcol       If validation is successful for all entries are deemed correct, all editable entries in the form are grayed-out         Adjustment(7)       From Year-End Adjustment of the |
| (6) (6) (7 a plus 7 b)χTo item 19)<br>Attachments                                                                                                    | (7a)<br>To edit the form after<br>successful validation, click on<br>the "Edit" button                                                                                                    |
| Print Validate Edi [ BIR Main   EFPS Logon   User Menu   Guidelin                                                                                                    | Add Attach<br>Remove Attach<br>Submit<br>hes and Instructions   Help                                                                                                    |

| EFPS Home - eFiling and Payment Syste<br>a Edit View Favorites Tools Help<br>Back - → - ② ② ③ △ ③ ③ Search<br>Bureau of Intern<br>Republic of the P<br>eFPS Home   eFPS Login | m - Microsoft Internet Explorer | To<br>the<br>Se<br>≧• ⊉ ⊠ ∎ To<br>"F                                | print the form<br>at your printer<br>tup and then o<br><b>Print</b> " button | n, make sure<br>is properly<br>click the |
|----------------------------------------------------------------------------------------------------|---------------------------------|---------------------------------------------------------------------|------------------------------------------------------------------------------|------------------------------------------|
| Previous Month(s)/Year<br>(1)                                                                                                    | Date Paid<br>(2)                | Bank Validation/<br>ROR No.                                         | Bank Code<br>(4)                                                             |                                          |
| IonthlyYearly (MM/YYYY)                                                                                                    | (MM/DD/111)                     | (3)                                                                 |                                                                              |                                          |
| e c 📃                                                                                                    |                                 |                                                                     |                                                                              |                                          |
|                                                                                                    |                                 |                                                                     |                                                                              |                                          |
| Tax Paid (Excluding Penalties)                                                                                                    | Should Be Tax Due               | Adjustment(7)                                                       | )                                                                            |                                          |
| for the Month/Year<br>(5)                                                                                                    | for the Month/Year<br>(6)       | From Current Year Fro<br>(7 a) Imr                                  | m Year-End Adjustment of the<br>nediately Preceding Year (7b)                |                                          |
| 0.00                                                                                                    | 0.00                            | 0.00                                                                | 0.00                                                                         |                                          |
| 0.00                                                                                                    | 0.00                            | 0.00                                                                | 0.00                                                                         |                                          |
| 0.00                                                                                                    | 0.00                            | 0.00                                                                | 0.00                                                                         |                                          |
| 5 Total (7 a plus 7 b)(To Item 19)                                                                                                    |                                 |                                                                     | 0.00                                                                         |                                          |
| Attachments                                                                                                    |                                 |                                                                     |                                                                              |                                          |
| Print<br>[ BIR Main   EFP                                                                                                    | Validate                        | Add Atta<br>Remove A<br>Edit Submit<br>delines and Instructions   H | elp ]                                                                        |                                          |

| eFPS Home - el                                         | Filing and Payment Syste                                                          | m - Microsoft Internet Explore                                         | •                                                                   |                                                                                                    |                                                                           |
|--------------------------------------------------------|-----------------------------------------------------------------------------------|------------------------------------------------------------------------|---------------------------------------------------------------------|----------------------------------------------------------------------------------------------------|---------------------------------------------------------------------------|
| File Edit View                                         | Favorites Tools Help                                                              |                                                                        |                                                                     |                                                                                                    |                                                                           |
| 🗢 Back 🔹 🔿 🗟                                           | 🙆 😰 🖓 🧿 Search                                                                    | 👔 Favorites 🛞 Media 🏼 🕥 🗌                                              | 1. J I I I V                                                        |                                                                                                    |                                                                           |
|                                                        | Burcau of Intern<br>Republic of the Pl<br>eFPS Home   eFPS Login                  | al Revenue<br>hilippines<br>  Revenue Issuances   FAQs                 | BIR Main   eFPS Lopout                                              |                                                                                                    | efps                                                                      |
|                                                        | Previous Month(s)/Year                                                            | Date Paid                                                              | Bank Validation/                                                    | Bank Code                                                                                                    | -                                                                         |
| Monthly Yearly                                         | (MM21111)                                                                         | (MM/DD/1111)                                                           | (3)                                                                 | (4)                                                                                                    |                                                                           |
| 00                                                     |                                                                                   |                                                                        |                                                                     |                                                                                                    |                                                                           |
| 00                                                     |                                                                                   |                                                                        |                                                                     |                                                                                                    |                                                                           |
| 00                                                     |                                                                                   |                                                                        |                                                                     |                                                                                                    |                                                                           |
| Section A (co                                          | ntinuation)                                                                       |                                                                        |                                                                     |                                                                                                    |                                                                           |
| Tax Paid (Excl<br>for the M<br>(<br>25 Total (7 a plus | luding Penalties)<br>fonth/Year<br>(5)<br>0.00<br>0.00<br>0.00<br>s7bXTo Item 19) | Should Be Tax Due<br>for the Month/Year<br>(6)<br>0.00<br>0.00<br>0.00 | Adjustmeni<br>From Current Year F<br>(7a) 1<br>0.00<br>0.00<br>0.00 | (7)<br>irom Year-End Adjustment of th<br>mmediately Preceding Year (7)<br>(<br>(<br>(<br>(<br>(<br>(<br>(<br>(<br>(<br>(<br>(<br>(<br>( | s<br>To submit the form,<br>simply click on the<br><b>Submit</b> " button |
| Attachments                                            |                                                                                   |                                                                        | •                                                                   |                                                                                                    |                                                                           |
|                                                        | Print<br>[ BIR Main   EFPS                                                        | Validate                                                               | Add A<br>Remove<br>Edit Submit                                      | Help ]                                                                                                    |                                                                           |
| ど EFPS Help Page                                       |                                                                                   |                                                                        |                                                                     |                                                                                                    | 🔮 Internet                                                                |

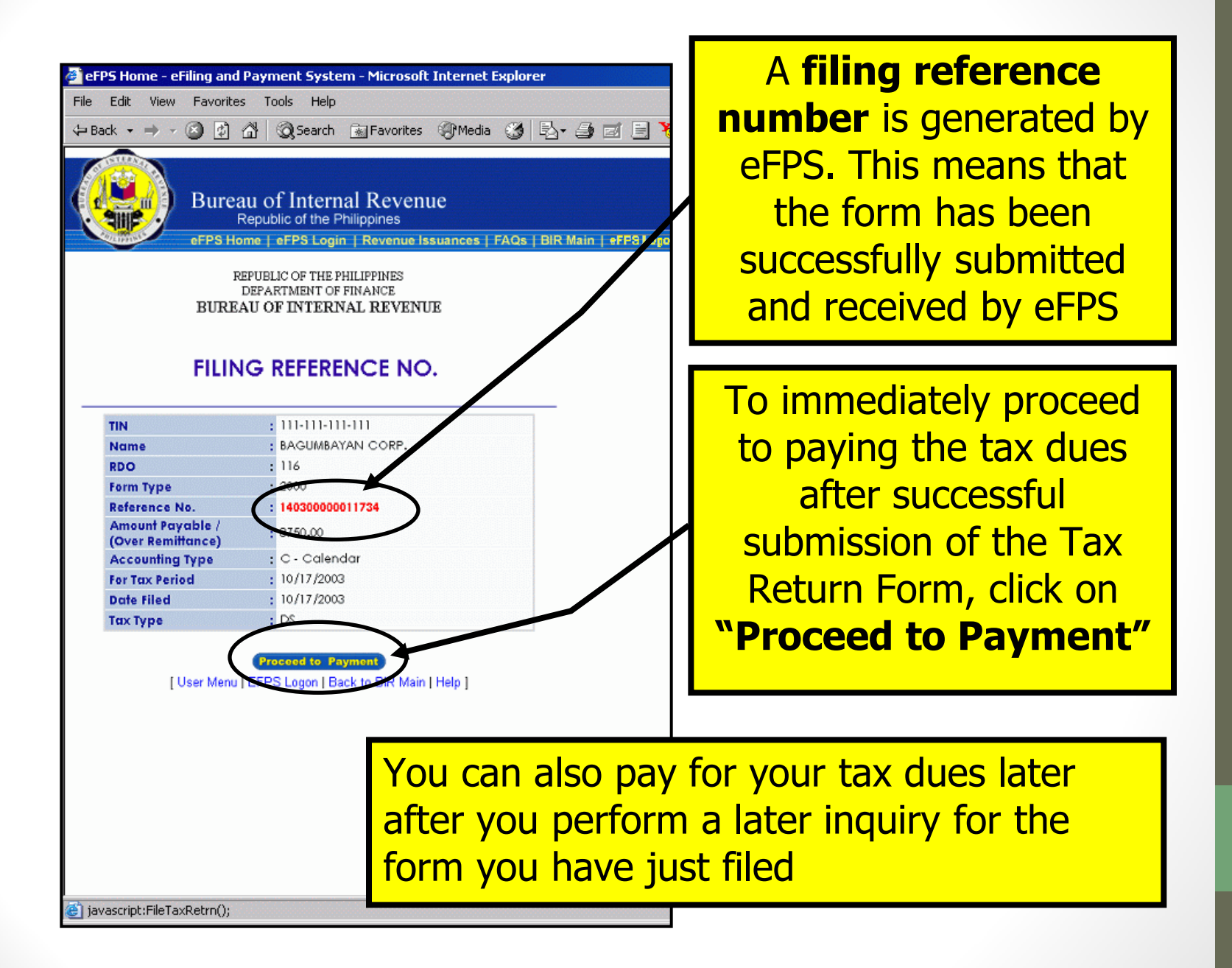

### **Screenshots of Selected eFPS Forms**

| Berou of Internal<br>Reads of Ar Phil                                                                                                    | Revenue<br>of m<br>control (1925, 1355 Abo 1927 Born 1)                                                                                                    | December of 1990                                     |
|----------------------------------------------------------------------------------------------------|----------------------------------------------------------------------------------------------------|------------------------------------------------------|
|                                                                                                    | Monthly Remittance<br>of Income Taxes VVI<br>on Compensation                                                                                                    | Return 1601-C<br>inhield 1601-C<br>on Aly 300 parces |
|                                                                                                    | Contraction of the second second seco | an affine Constant of State American                 |
| BIR Forn<br>is being<br>remittan<br>taxes fro                                                                                                    | n No. 160<br>used for t<br>ce of with<br>om employ                                                                                                    | 1-C which<br>he<br>holding<br>/ees.                  |
| 2 - An other and an end of the state of the state of | a ana 300 ana<br>Ana ang ang ang ang ang ang ang ang ang a                                                                                                    |                                                      |
| Tarte L Celoste                                                                                                    |                                                                                                    |                                                      |
| Aladamash.                                                                                                    |                                                                                                    |                                                      |
|                                                                                                    | VALL FO                                                                                                    | Record Aladerad                                      |
|                                                                                                    |                                                                                                    |                                                      |

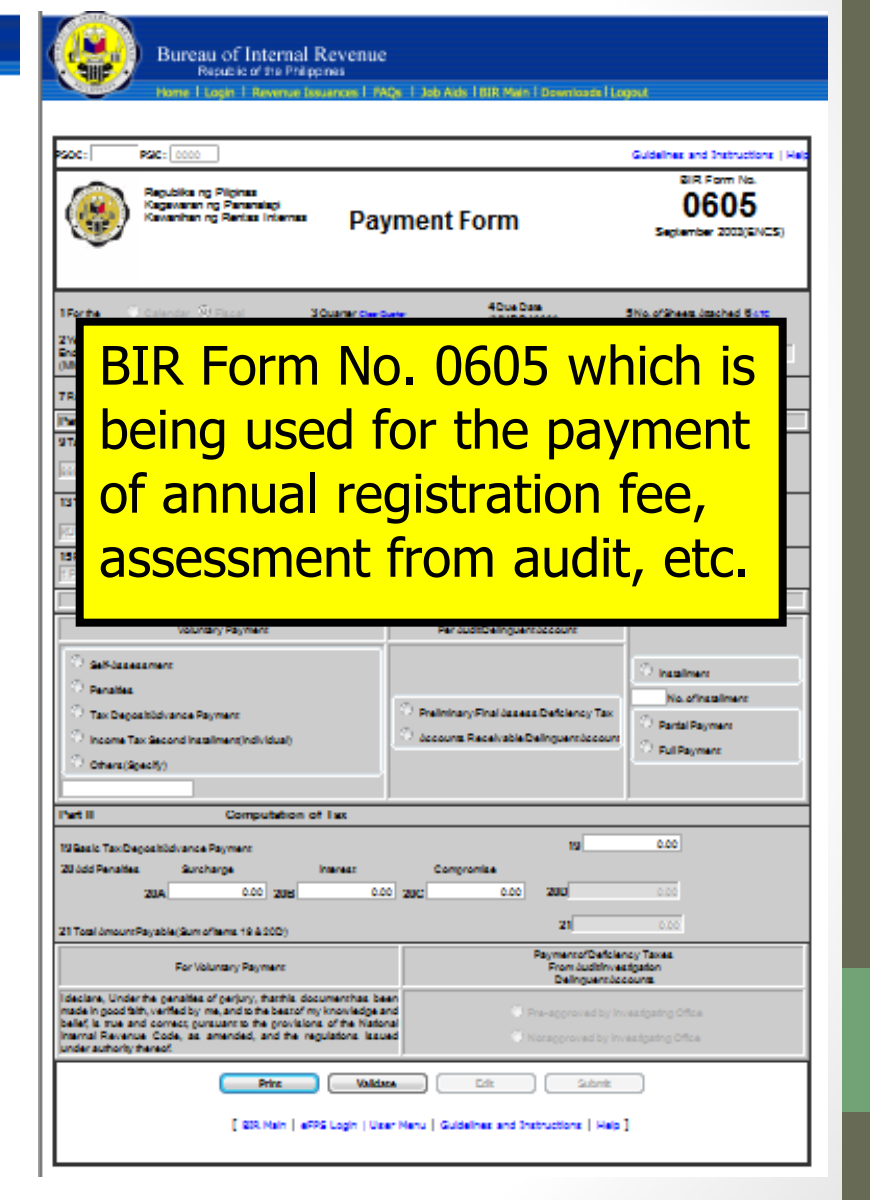

[ BDS Main ] #WE Legin ] Gas Manu | Guidalines and Endoustions | Help ]

| 💣 eFPS Home - e            | Filing and Payment Syster                                         | n - Microsoft Internet Explore                                    | er                                            |                                                                          |                |
|----------------------------|-------------------------------------------------------------------|-------------------------------------------------------------------|-----------------------------------------------|--------------------------------------------------------------------------|----------------|
| File Edit View             | Favorites Tools Help                                              |                                                                   |                                               |                                                                          | <u>9</u>       |
| 🗢 Back 🔹 🔿 👻               | 🙆 🛃 🖓 Search                                                      | 💽 Favorites 🛛 🖓 Media                                             | 5- <i>5</i> e 5 5                             |                                                                          |                |
|                            | Bureau of Interna<br>Republic of the Pr<br>eFPS Home   eFPS Login | al Revenue<br><sup>illippines</sup><br>  Revenue Issuances   FAQs | BIR Main   «FP8 Logost                        |                                                                          | efps           |
|                            | Previous Month(s)/Year<br>(1)                                     | Date Paid<br>(2)                                                  | Bank Validation/<br>ROB No.                   | Bank Code                                                                | ×              |
| Monthly Yearly             | (MM/1111)                                                         | (MM/DD/111)                                                       | (3)                                           | (4)                                                                      |                |
| ΘO                         |                                                                   |                                                                   |                                               |                                                                          |                |
| 00                         |                                                                   |                                                                   |                                               |                                                                          |                |
| 00                         |                                                                   |                                                                   |                                               |                                                                          |                |
| Section A (co              | ntinuation)                                                       |                                                                   |                                               |                                                                          |                |
| Tax Paid (Exc<br>for the M | luding Penalties)<br>Aonth/Year<br>(5)                            | Should Be Tax Due<br>for the Month/Year<br>(6)                    | Adjustment<br>From Current Year F<br>(7 a) In | (7)<br>irom Year-End Adjustment of the<br>mmediately Preceding Year (7b) |                |
|                            | 0.00                                                              | 0.00                                                              | 0.00                                          | In all Tax for                                                           | m screens      |
|                            | 0.00                                                              | 0.00                                                              | 0.00                                          |                                                                          |                |
|                            | 0.00                                                              | 0.00                                                              | 0.00                                          | the "Guider                                                              | ines and       |
| 25 Total (7 a plu:         | s7b)(To Item 19)                                                  |                                                                   |                                               | Instruction                                                              | s" link is     |
| Attachments                |                                                                   |                                                                   |                                               |                                                                          |                |
|                            |                                                                   |                                                                   |                                               | present                                                                  |                |
| test.zip                   |                                                                   |                                                                   | Ald                                           | d Attachments                                                            |                |
|                            |                                                                   |                                                                   | Pana                                          | we Attachmonte                                                           |                |
| <u> </u>                   |                                                                   |                                                                   |                                               | Jve Allaciments                                                          |                |
|                            |                                                                   |                                                                   |                                               |                                                                          |                |
|                            | Print                                                             | Validate                                                          | Edit Submi                                    | t                                                                        |                |
|                            |                                                                   |                                                                   |                                               |                                                                          |                |
|                            | [ BIR Main   EFPS                                                 | 6 Logon   User Menu   Gu                                          | uidelines and Instructions                    | Help ]                                                                   |                |
|                            |                                                                   |                                                                   |                                               |                                                                          | Ţ              |
| 🍯 EFPS Help Page           |                                                                   |                                                                   |                                               |                                                                          | 🔹 🚺 🥶 Internet |

### Clicking the "Guidelines and Instructions" link will display the Guidelines and Instructions BIR Form of the current form on screen

Who Shall File

This return sha withholding agent (WA)/pa

individual, required to deduct and withhold taxes payments to Expanded/Creditable Withholding Taxes

If the Government of the Philippines, its political subdivisions or any Agency or Instrumentality, as well as government-owned or controlled corporation is the withholding agent/payor, the return may be made by the officer or employee having control of the disburserment of income payment or other officer or employee appropriately designated for the purpose.

If the person required to withhold and pay the tax is a corporation, the return shall be made in the name of the corporation and shall be signed and verified by the president, vice-president, or any authorized officer and countersigned by the treasurer or assistant treasurer.

With respect to a fiduciary, the returns shall be made in the name of the individual, estate or trust for which such fiduciary acts and shall be signed and verified by such fiduciary. In case of two or more joint fiduciaries, the return shall be signed and verified by one of such fiduciaries.

#### When and Where to File and Remit

The return shall be filed and tax paid on or before the tenth (10th) day of the month following the month in which withholding was made except for taxes withheld for December which shall be filed/paid on or before January 25 of the succeeding year. Provided, that large taxpayers as determined by the Commissioner shall file/pay on or before the twenty fifth (25th) day of the following month.

The return shall be filed and the tax paid with the Authorized Agent Bank (AAB) of the Revenue District Office having jurisdiction over the withholding agent's place of business/office. In places where there are no Authorized Agent Banks, the return shall be filed and the tax paid with the Revenue Collection Officer or the duly Authorized City or Municipal Treasurer within the Revenue District where the withholding agent's place of business/office is located, who will issue a Revenue Official Receipt (BIR Form No. 2524) therefor.

Expanded)

ons

account for, and remit any venue Code or who willfully

fails to withheld such tax, or account for and remit such tax, or aids or abets in any manner to evade any such tax or the payment thereof, shall, in addition to other penalties provided for under this Law, be liable upon conviction to a penalty equal to the total amount of the tax not withheld, or not accounted for and remitted.

Any person required under the National Internal Revenue Code or by rules and regulations promulgated thereunder to pay any tax, make a return, keep any record, or supply correct and accurate information, who willfully fails to pay such tax, make such return, keep such record, or supply such correct and accurate information, or withhold or remit taxes withheld, or refund excess taxes withheld on compensation, at the time or times required by law or rules and regulations shall, in addition to the other penalties provided by law, upon conviction thereof, be punished by a fine of not less than ten thousand pesos (P10,000.00) and suffer imprisonment of not less than one (1) year but not more than ten (10) years.

Every officer or employee of the government of the Republic of the Philippines or any of its agencies and instrumentalities, its political subdivisions, as well as governmentowned or controlled corporation, including the Bangko Sentral ng Pilipinas, who, under the provisions of the Code, as amended, or regulations promulgated thereunder, is charged with the duty to deduct and withhold any internal revenue tax and to remit the same in accordance with the provisions of the Tax Code, as amended, and other laws shall be guilty of any offense herein-below specified and upon conviction of each act or omission, be fined in a sum not less than five thousand pesos (P5,000) but not more than fifty thousand pesos (P50,000) or imprisoned for a term of not less than six (6) months and one day but not more than two (2) years, or both:

> a) Those who fail or cause the failure to deduct and withhold any internal revenue tax under any of the withholding tax laws and implementing regulations;

> b) Those who fail or cause the failure to remit taxes deducted and withheld within the time prescribed by law, and implementing regulations; and

| 💣 eFP5 Home - eFiling and Payment System - Microsoft Inte                                            | rnet Explorer                       |                                            | ····································· |
|----------------------------------------------------------------------------------------------------|-------------------------------------|--------------------------------------------|---------------------------------------|
| File Edit View Favorites Tools Help                                                                  |                                     |                                            |                                       |
| 🗘 Back 🔹 🔿 🖉 🙆 🖓 🐼 Search 🐼 Favorites 🌍                                                              | Media 🧭 🛃 🎒 🖬 🗐 😽                   |                                            |                                       |
| Bureau of Internal Revenue<br>Republic of the Philippines<br>eFPS Home   eFPS Login   Revenue Issuar | ces   FAQs   BIR Main   eFPS Logout |                                            | efps                                  |
| Previous Month(s)/Year Date F<br>(1) (2)                                                             | aid Bank Validation/<br>ROR No.     | Bank Code                                  |                                       |
| MonthlyYearly (MM/YYYY) (MM/DD/                                                                      | mm (3)                              | (4)                                        |                                       |
| 00                                                                                                   |                                     |                                            |                                       |
| 00                                                                                                   |                                     |                                            |                                       |
| 00                                                                                                   |                                     |                                            |                                       |
| Section A (continuation)                                                                             |                                     |                                            |                                       |
| Tax Paid (Excluding Penalties) Should Be Tax Due                                                     | Adjusti<br>From Current Year        | nent(7)<br>From Year End Adjustment of the |                                       |
| (5) (6)                                                                                              | (7a)                                | Immediately Preceding Year (7b)            |                                       |
| 0,00                                                                                                 | .00 0.00                            | 0.00                                       |                                       |
| 0,00                                                                                                 | .00 0.00                            | 0.00                                       |                                       |
|                                                                                                    | 0,00                                | 0.00                                       |                                       |
| In all lax form                                                                                      |                                     | 0.00                                       |                                       |
| screens the "Heln"                                                                                   |                                     | 0.00                                       |                                       |
|                                                                                                    |                                     |                                            |                                       |
| link is also present                                                                                 | Ad                                  | d Attachments                              |                                       |
| •                                                                                                    |                                     |                                            |                                       |
|                                                                                                    | Rem                                 | ove Attachments                            |                                       |
|                                                                                                    |                                     |                                            |                                       |
| Print Validat                                                                                        | e Edit Submi                        | t                                          |                                       |
|                                                                                                    |                                     |                                            |                                       |
| [ BIR Main   EFPS Logon   User                                                                       | Menu   Guidelines and Instruction   | 6   Help ]                                 |                                       |
|                                                                                                    |                                     | $\smile$                                   |                                       |
| 🝯 EFPS Help Page                                                                                     |                                     |                                            |                                       |

| Clicking on the "Help" link will<br>display the Help file on how to<br>fill up the form on screen                                                                       | BIR Form No. 1601E Filing Help  1. Familiarization of the form a. Entry Fields  21A 0.00 These colored white text fields or option buttons are used to enter data.  22A Yes  No                                                                                                    | <u> </u> |
|----------------------------------------------------------------------------------------------------|----------------------------------------------------------------------------------------------------|----------|
| Bureau of Internal Revenue<br>Republic of the Philippines<br>eFPS Home   eFPS Login   Revenue Issuances   FAQs   BIR Main<br>Previous Month(s)Year Date Paid<br>(1) (2) | b. Display Fields These colored gray or white fields are used to display data and are disabled. Some display fields are altered during computations.  5 TIN 111 111 111 111 9 Taxpayer's Name(Last Name,FistName,I Juan Die la Cnuz 13 Date 13 Date 16 20A 344444.00                                                                                        | 5        |
| MonthlyYearly (MM/YYY) (MM/DD/YYY)                                                                                                    | c. Action Buttons                                                                                                    |          |
| Section A (continuation)           Tax Paid (Excluding Penalties)         Should Be Tax Due           for the Month/Year         for the Month/Year                     | These buttons are used to add or remove attachments, validate, edit or modify and<br>submit entries. The state of enabling or disabling the button changes depending on the<br>action submitted.                                                                                                    |          |
| (5) (6)<br>0.00 0.00 0.00 0.00                                                                                                    | d. Navigation Links [BIR Main   EFPS Logon   User Menu   Guidelines and Instructions   Help ] These links were primarily used to switch or navigate through the site. The BIR Main                                                                                                    |          |
| 25 Total (7 a plus 7 b)(To Item 19) Attachments                                                                                                    | link will bring you back to the BIR Main Site, EFPS Logon will bring you back to the<br>logon screen, User Menu brings you back to the User Menu screen. While the<br>Guidelines and Instructions link opens up another window that will show you the<br>Guidelines and Instructions and the Tax Table of Form 1601E. Help link brings you to<br>this page. |          |
|                                                                                                    | *Note : Form fields may look and act differently on other browsers.                                                                                                    |          |
| Print Validate Edit                                                                                                    | 2. Navigating through the form<br>a. Navigating from one field to another.<br>You may use the TAB button on your keyboard to go through the fields or you may<br>use the serves by elicities on the field fields.                                                                                                    |          |
| [ BIR Main   EFPS Logon   User Menu   Guidelines_                                                                                                    | use the mouse by clicking on the fields.                                                                                                    |          |

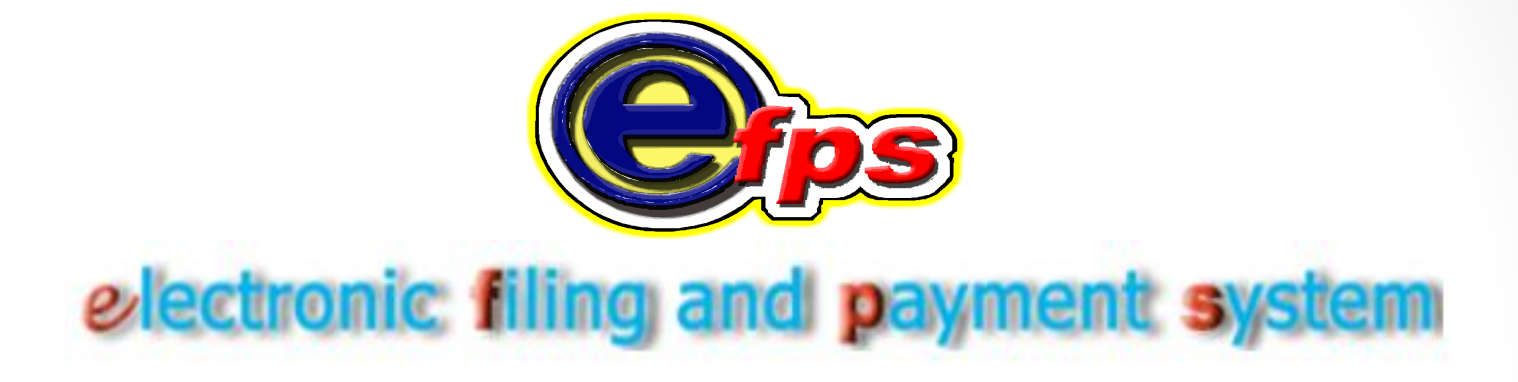

# **Tax Return Inquiry**

## **Tax Return Inquiry**

### Access and login to eFPS, to go to eFPS User Menu Screen

| Bureau of Internal Revenue<br>Republic of the Philippines                                                                                                    | Bureau of Internal Revenue<br>Republic of the Philippines<br>Home   Login   Revenue Issuances   FAQs   Job Aids   BIR Main   Downloads   Logout                                                                                                    |
|----------------------------------------------------------------------------------------------------|----------------------------------------------------------------------------------------------------|
| eFPS User Menu                                                                                                    | eFPS User Menu                                                                                                    |
| TIN : 888 - 888 - 888 - 888<br>Username : username<br>Name : KUPKUPBAYAN CORP.<br>Form : 0805 - Payment Form<br>Note: If you find that your registration information is not updated or erroneous, please contact BIR Helpdet<br>Change User Info File Tax Return Tax Return Inquiry Enroll More Users<br>BIR Main Help | TIN       :888       -888       -888         Username :       :username         Name       :KUPKUPBAYAN CORP.         Form       :       0005 - Payment Form         0005 - Payment Form       0005 - Payment Form         Nbte:       If you 11000 - Monthly Remittance Return of Value-Added 18X and Other Percentage Taxes Withheld         1600WP - Remittance Return of Percentage Tax and Other Percentage Taxes Withheld         1601C - Monthly Remittance Return of Force Taxes Withheld (Expanded)         1601E - Monthly Remittance Return of Final Income Taxes Withheld (Expanded)         1601E - Monthly Remittance Return of Final Income Taxes Withheld         16012 - Monthly Remittance Return of Final Income Taxes Withheld         1602 - Formula Information Return of Final Income Taxes Withheld         1604E - Annual Information Return of Income Taxes Withheld         1604E - Annual Information Return of Income Taxes Withheld         1604E - Annual Information Return of Income Taxes Withheld         1604E - Annual Information Return of Income Taxes Withheld         1604E - Annual Information Return of Income Taxes Withheld         1604E - Annual Information Return of Income Taxes Withheld         1604E - Annual Information Return of Income Taxes Withheld         1604E - Annual Information Return of Income Taxes Withheld         1604E - Annual Information Return         1604E |
| Click on the drop down<br>list to select which tax<br>form you want to inquire                                                                                                    | From the list for<br>forms, select which<br>tax form you have<br>previously filed to<br>view / inquire.                                                                                                    |

Vithheld
|              | Bureau of Internal Revenue<br>Republic of the Philippines                                                                                                    |
|--------------|----------------------------------------------------------------------------------------------------|
| A DE LIMITE  | Home I Login I Revenue Issuances I FAQs I Job Aids I BIR Main I Downloads I Logout                                                                                                    |
| eFPS User Me | nu                                                                                                    |
| TIN          | :888 - 888 - 888                                                                                                    |
| Usernam      | e : username                                                                                                    |
| Name         | KUPKUPBAYAN CORP.                                                                                                    |
| Form         | 1601C - Monthly Remittance Return of Income Taxes Withheld on Compensation                                                                                                    |
| Note: If yo  | u find that your registration information is not updated or enonesus please contact BIR Helpdesk. Change User Info File Tax Return Tax Return Inquiry Enroll More Users BIR Main Help |
|              | After selecting tax form you<br>want to view / inquire, from<br>the list, click "Tax Return<br>Inquiry"                                                                               |

The **"Tax Return Search"** screen appears for the chosen form

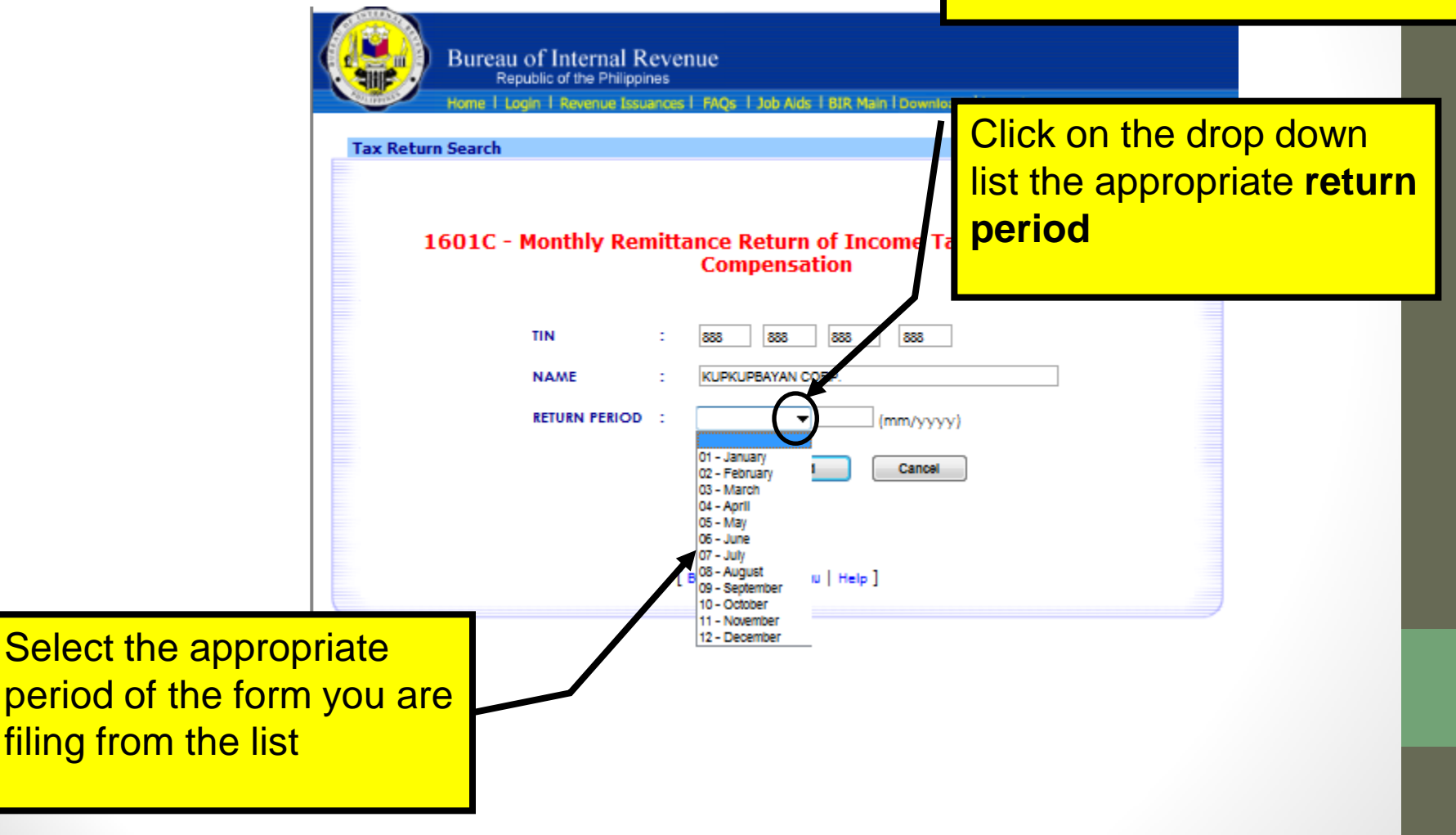

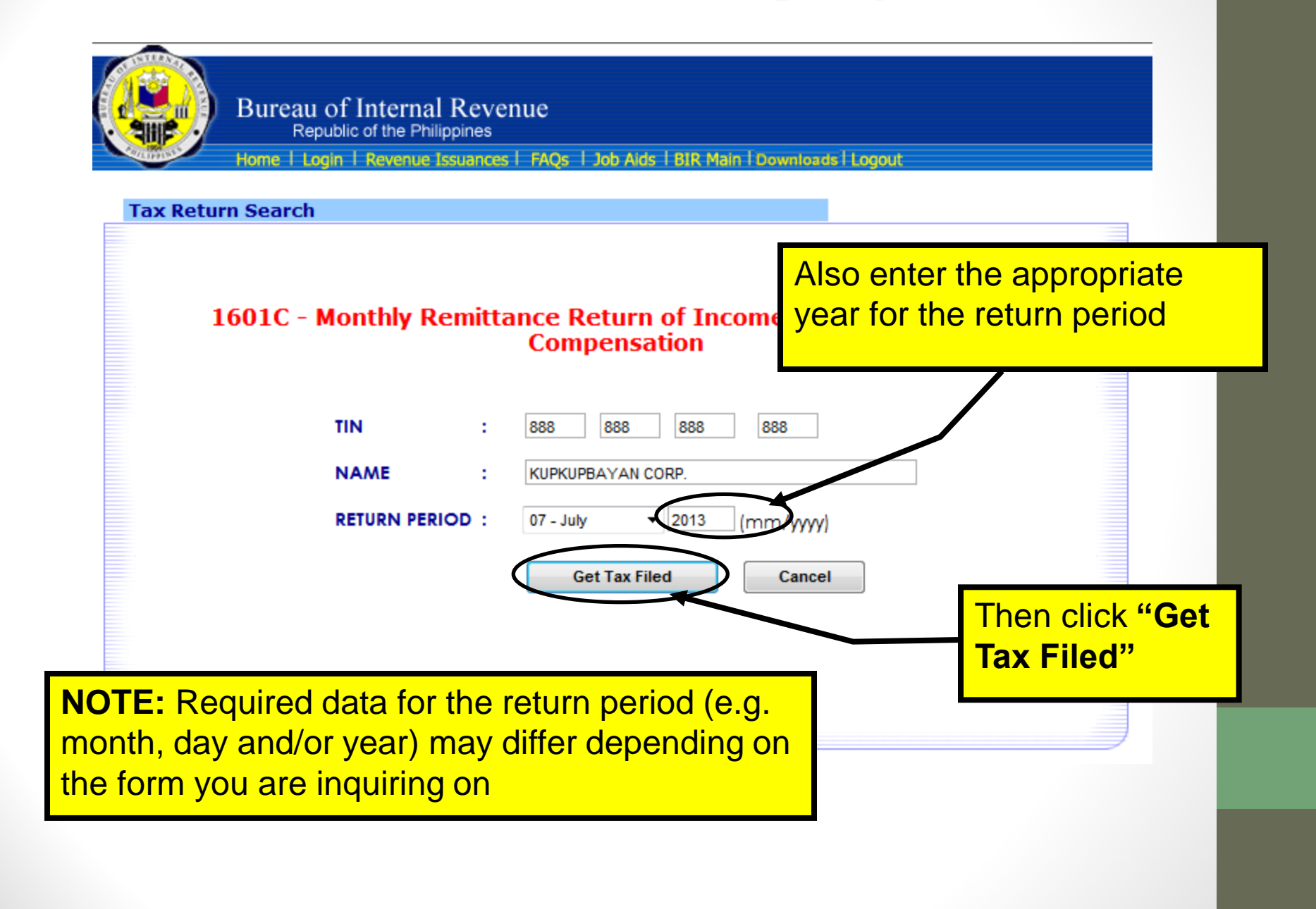

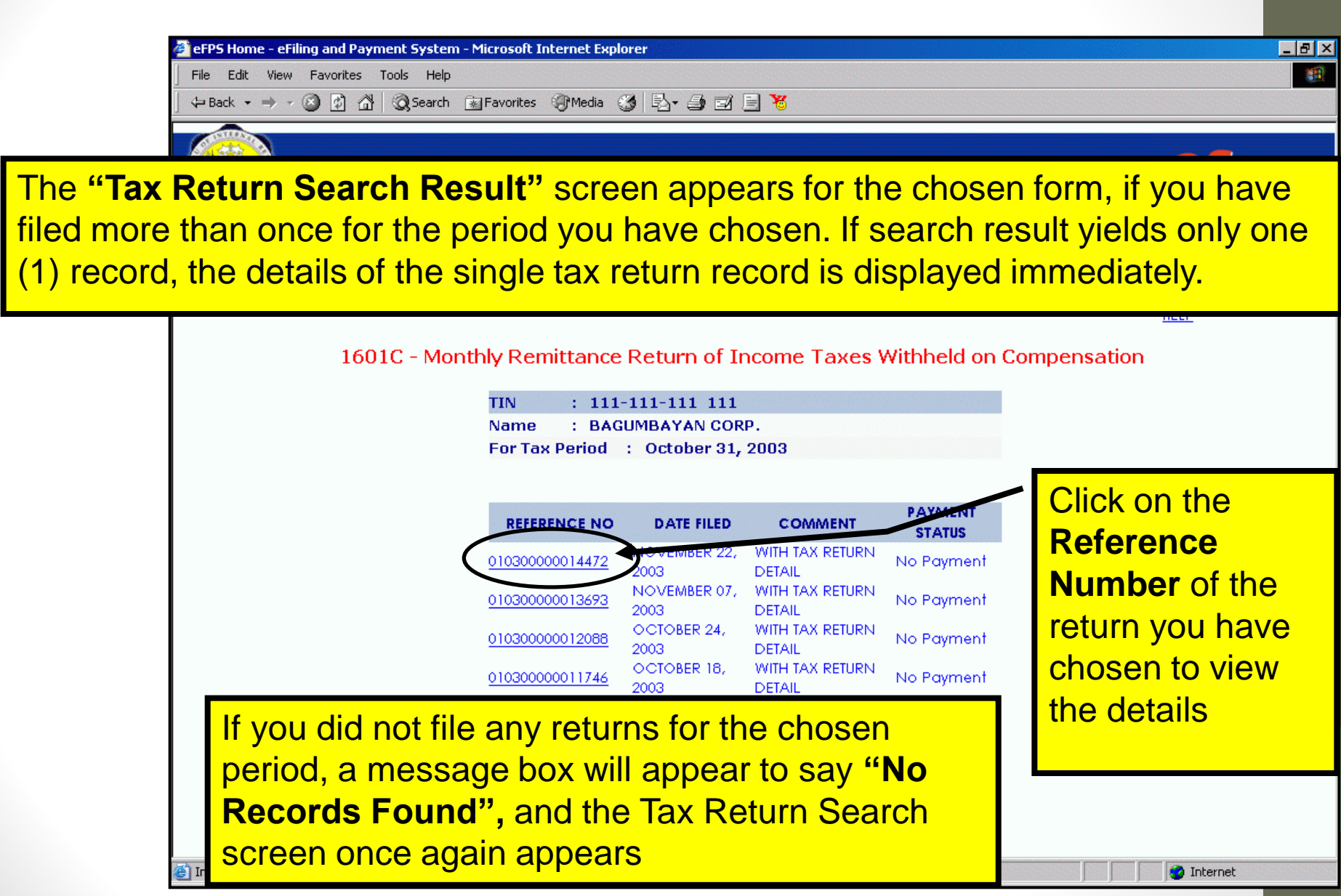

| lote also that you cannot edit, re-validate,<br>or add additional attachments to a form<br>ou have already filed, and thus all fields<br>re grayed-out                                                                                                    | Cuidelines and Instructions   Help<br>Reference No : 011300007727880 |  |  |  |  |
|----------------------------------------------------------------------------------------------------|----------------------------------------------------------------------|--|--|--|--|
| PSOC: DO00                                                                                                    | Batch Number : 0                                                     |  |  |  |  |
| Republika ng Pilipinas<br>Kagawaran ng Pananalapi<br>Kawanihan ng Rentas<br>Internas Monthly Remittance Return<br>of Income Taxes Withheld<br>on Compensation                                                                                                    |                                                                      |  |  |  |  |
| The <b>Tax Return Form</b> is now<br>displayed on screen                                                                                                    | as the Filing<br>Reference Number,<br>the Date / Time Filed,         |  |  |  |  |
| 5 TIN         888         888         6 RDO Code         116         7 Line of Business/ Occupa                                                                                                    | and the <b>Batch</b>                                                 |  |  |  |  |
| 8 Withholding Agent's Name (Last Name, First Name, Middle Name for Individuals) /(Registered Name f                                                                                                    | Number on top of the form                                            |  |  |  |  |
| 10 Registered Address                                                                                                    | 11 Zip Code                                                          |  |  |  |  |
| 12 Category of Withholding Agent<br>12 Annual State of the state of the state of the |                                                                      |  |  |  |  |

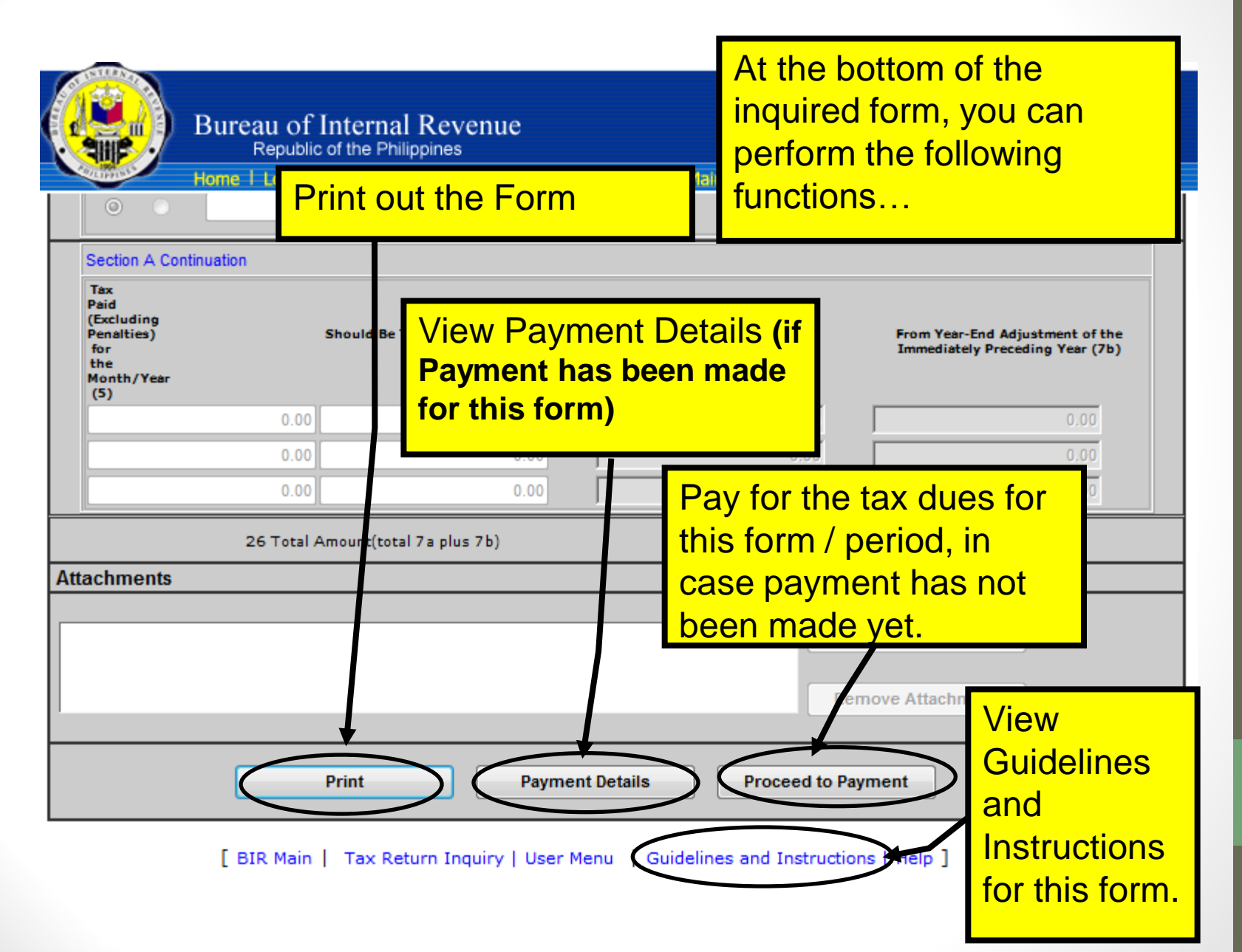

| O O                                                                                                    | ne   Login   Revenue | Issuances   FAQs   Job Aid        | ds   BIR Main   Downloads   Logout                                                                                          |  |
|----------------------------------------------------------------------------------------------------|----------------------|-----------------------------------|----------------------------------------------------------------------------------------------------|--|
| Section A Continuation<br>Tax<br>Paid<br>(Excluding<br>Penalties)<br>for<br>the<br>Month/Year<br>(5)<br>Continuation<br>Should Be Tax Due for the Month Year<br>(6)<br>Continuation<br>Continuation |                      | fax Due for the Month Year<br>(6) | If payment has been made<br>previously, click on the<br>" <b>Payment Details</b> " button to<br>view the details of payment |  |
|                                                                                                    | 0.00                 | 0.00                              | made                                                                                                    |  |
|                                                                                                    | 0.00                 | 0.00                              | 0.00                                                                                                    |  |
|                                                                                                    | 26 Total Amount(tota | il 7a plus 7b)                    | 0.00                                                                                                    |  |
| achments                                                                                                    |                      |                                   |                                                                                                    |  |
|                                                                                                    |                      |                                   | Add Attachment                                                                                                    |  |
|                                                                                                    |                      |                                   |                                                                                                    |  |

[ BIR Main | Tax Return Inquiry | User Menu | Guidelines and Instructions | Help ]

| O O                                                                                                    | ne   Login   Revenue | Issuances   FAQs   Job Aid        | ds   BIR Main   Downloads   Logout                                                                                          |  |
|----------------------------------------------------------------------------------------------------|----------------------|-----------------------------------|----------------------------------------------------------------------------------------------------|--|
| Section A Continuation<br>Tax<br>Paid<br>(Excluding<br>Penalties)<br>for<br>the<br>Month/Year<br>(5)<br>Continuation<br>Should Be Tax Due for the Month Year<br>(6)<br>Continuation<br>Continuation |                      | fax Due for the Month Year<br>(6) | If payment has been made<br>previously, click on the<br>" <b>Payment Details</b> " button to<br>view the details of payment |  |
|                                                                                                    | 0.00                 | 0.00                              | made                                                                                                    |  |
|                                                                                                    | 0.00                 | 0.00                              | 0.00                                                                                                    |  |
|                                                                                                    | 26 Total Amount(tota | il 7a plus 7b)                    | 0.00                                                                                                    |  |
| achments                                                                                                    |                      |                                   |                                                                                                    |  |
|                                                                                                    |                      |                                   | Add Attachment                                                                                                    |  |
|                                                                                                    |                      |                                   |                                                                                                    |  |

[ BIR Main | Tax Return Inquiry | User Menu | Guidelines and Instructions | Help ]

| 🤗 Payment Detail Inquiry - Internet Explorer, optimized for Bing and MSN                               |                                         |                                                                                           |                                            |              |                          |                                                                                                    |                              |
|----------------------------------------------------------------------------------------------------|-----------------------------------------|-------------------------------------------------------------------------------------------|--------------------------------------------|--------------|--------------------------|----------------------------------------------------------------------------------------------------|------------------------------|
|                                                                                                    |                                         | Republika ng Pilipi<br>Kagawaran ng Par<br>Kawanihan ng Ren                               | nas<br>Ianalapi<br>Itas Internas           |              | The Scree                | Payment Detail<br>en is displayed                                                                                 | Inquiry                      |
|                                                                                                    | eFPS Payment Details                    |                                                                                           |                                            |              |                          |                                                                                                    |                              |
| TIN<br>Nar<br>Tax<br>Ref<br>Tax                                                                        | ne<br>Period<br>erence Number<br>t Type | : 777 - 777 - 777<br>: INANGBAYAN (<br>: 10/31/2013<br>: 021300003248<br>: WE - Monthly F | - 777<br>CORP.<br>756<br>Remittance Return | of Creditabl | e Income                 | a number is gen<br>ignifies that the p<br>s posted in TP lea                                                      | nerated,<br>payment<br>dger. |
| Pay                                                                                                    | ment Transaction N                      | lumber                                                                                    | : 13151588                                 | 84           |                          |                                                                                                    |                              |
| Date<br>Cash<br>Bank                                                                                   | n Amount Paid                           |                                                                                           | : 11/18/201<br>: 6,006.58<br>: 002000 -    | 13<br>BPI    |                          |                                                                                                    |                              |
| Pend                                                                                                   | Origin Bar                              | nk Code         Amount           002000         6,006.58                                  | Number                                     | Date         | <b>Status</b><br>Unknown | Message<br>60 - Details of Payment were<br>redirected to the corresponding<br>Bank. Please verify with your Bank. | CBR BC S No.                 |
| No Available Batch Confirmation<br>No Available Batch Acknowledgement                                  |                                         |                                                                                           |                                            |              |                          |                                                                                                    |                              |
| Total Payments (Successful/Unsuccessful): 6,006.58<br>Total Payments (Successful): 0.00<br>Print Close |                                         |                                                                                           |                                            |              | to-end                   |                                                                                                    |                              |
|                                                                                                    | If there is an online confir            | n entry, it is<br>mation nun                                                              | the AAB<br>nber                            |              |                          |                                                                                                    |                              |

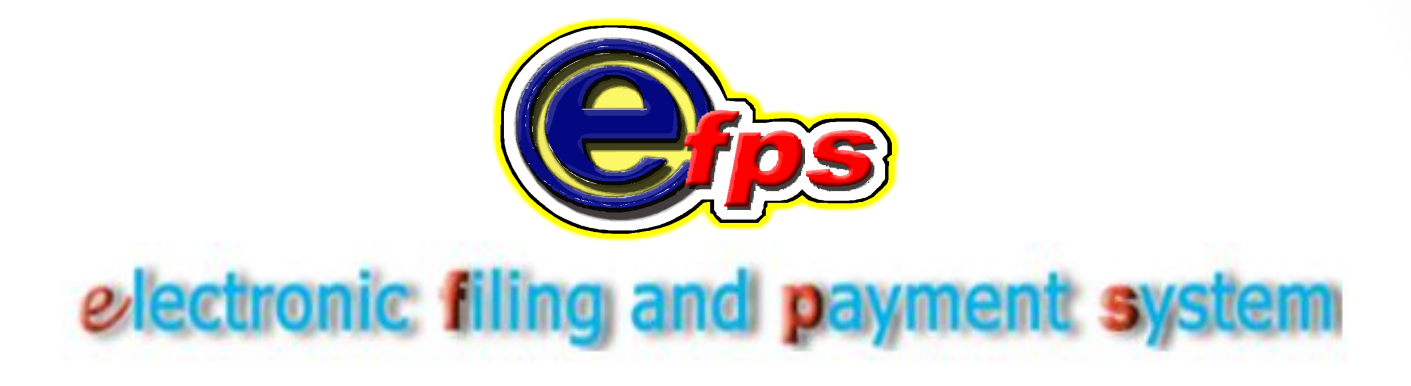

# e-Payment

#### e-Payment

REPUBLIC OF THE PHILIPPINES DEPARTMENT OF FINANCE BUREAU OF INTERNAL REVENUE Remember that eFPS displays the Filing Reference No Screen immediately after you clicked 'submit' the BIR Form and eFPS receives an eFiled return.

#### FILING REFERENCE NO.

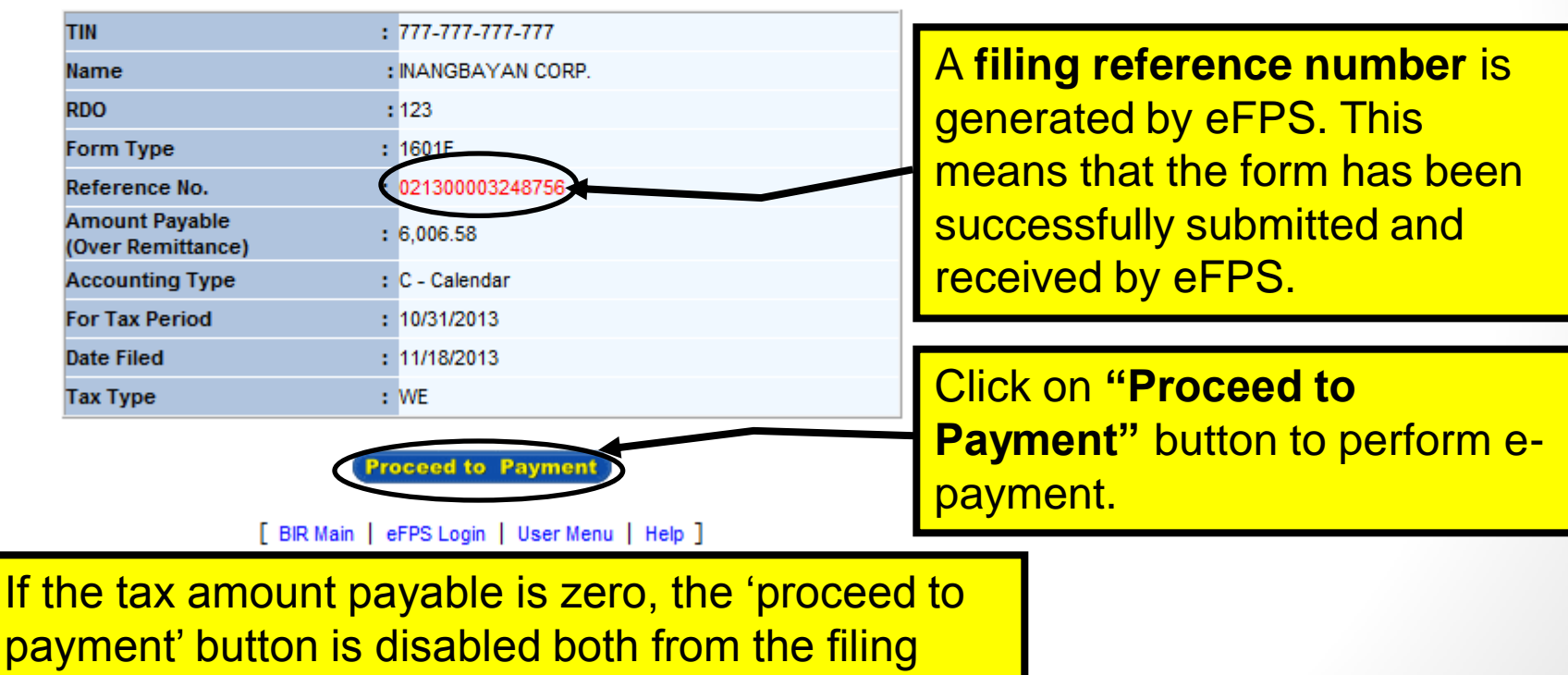

reference no page or tax inquiry page.

#### e-Payment

| PROFL TALENT FEE PD TO JURIDICL (GROSS INC <= 72)<br>PROFL TALENT FEE PD TO JURIDICL (GROSS INC > 720)                                                                                                    | Iso perform e-payment after you ired or viewed a previously filed |                                                                        |
|----------------------------------------------------------------------------------------------------|-------------------------------------------------------------------|------------------------------------------------------------------------|
| <ul> <li>14 Total Tax Required to be Withheld and Remitted</li> <li>15 Less : Tax Credits/Payments</li> <li>15A Tax Remitted in Return Previously Filed, if this is</li> <li>15B Advance Payments Made (please attach proof of</li> <li>15C Total Tax Credits/Payments (Sum of Items 15A &amp;</li> <li>16 Tax Still Due/(Overremittance) (Item 14 less Item 15C)</li> </ul> | an amended return<br>payments - BIR Form No<br>15B)               | o. 0605) 15B 0.00<br>15C 0.00<br>15C 0.00                              |
| 17 Add:Penalties         Surcharge           17A         1,000.00         17B           18 Total Amount Still Due/(Overremittance) (Sum of Items         18 Total Amount Still Due/(Overremittance) (Sum of Items                                                                                                    | Interest<br>6.58                                                  | Click on "Proceed to Payment" to<br>perform e-payment                  |
| If overremittance, mark one box only: O To be Attachments Print                                                                                                    | e Refunded O To be                                                | Ad Attachment Ad Attachment Remove Attachment tails Proceed to Payment |

[ BIR Main | Tax Return Inquiry | User Menu | Guidelines and Instructions | Help ]

# **ePayment**

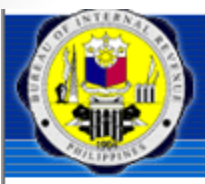

Bureau of Internal Revenue

Republic of the Philippines

Home | Login | Revenue Issuances | FAQs | Job Aids | BIR Main | Downloads | Logout

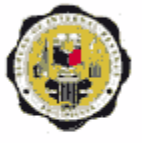

Republika ng Pilipinas Kagawaran ng Pananalapi Kawanihan ng Rentas Internas

#### **eFPS Payment Form**

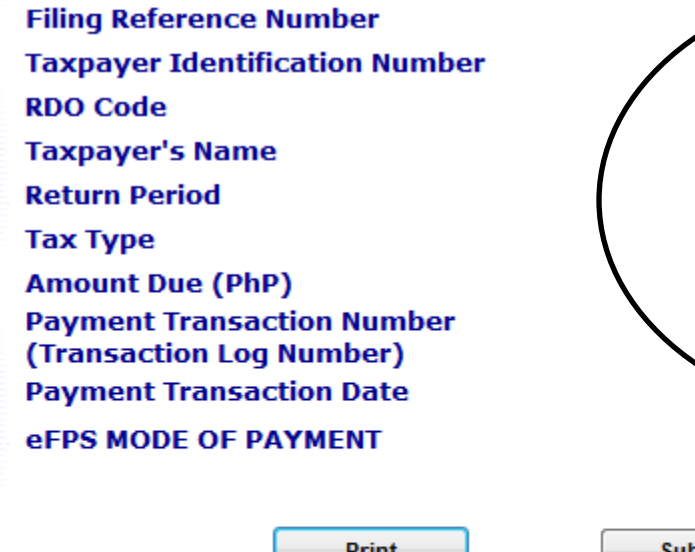

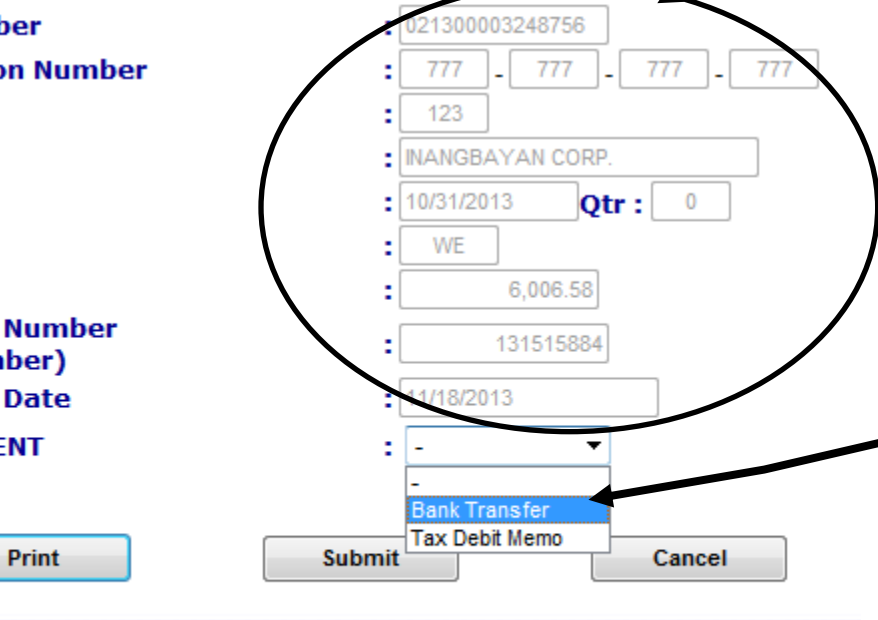

[ BIR Main | User Menu | Guidelines and Instructions ]

After clicking on "Proceed to Payment" the eFPS Payment **Form** is displayed with default payment information retrieved from the eFiled return. You cannot edit these fields.

There are THREE (3) mode of payments for eFiled returns:

- **Bank Transfer**,
- 2) Tax Debit Memo (applicable for certain **BIR Forms**), or
- 3) Tax Remittance Advice (applicable only for National Government Agencies).

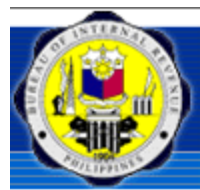

Bureau of Internal Revenue Republic of the Philippines

Home | Login | Revenue Issuances | FAOs | Job Aids | BIR

If you choose to e-Pay via fund transfer, select **Bank Transfer** from the drop down list.

#### **eFPS Payment Form**

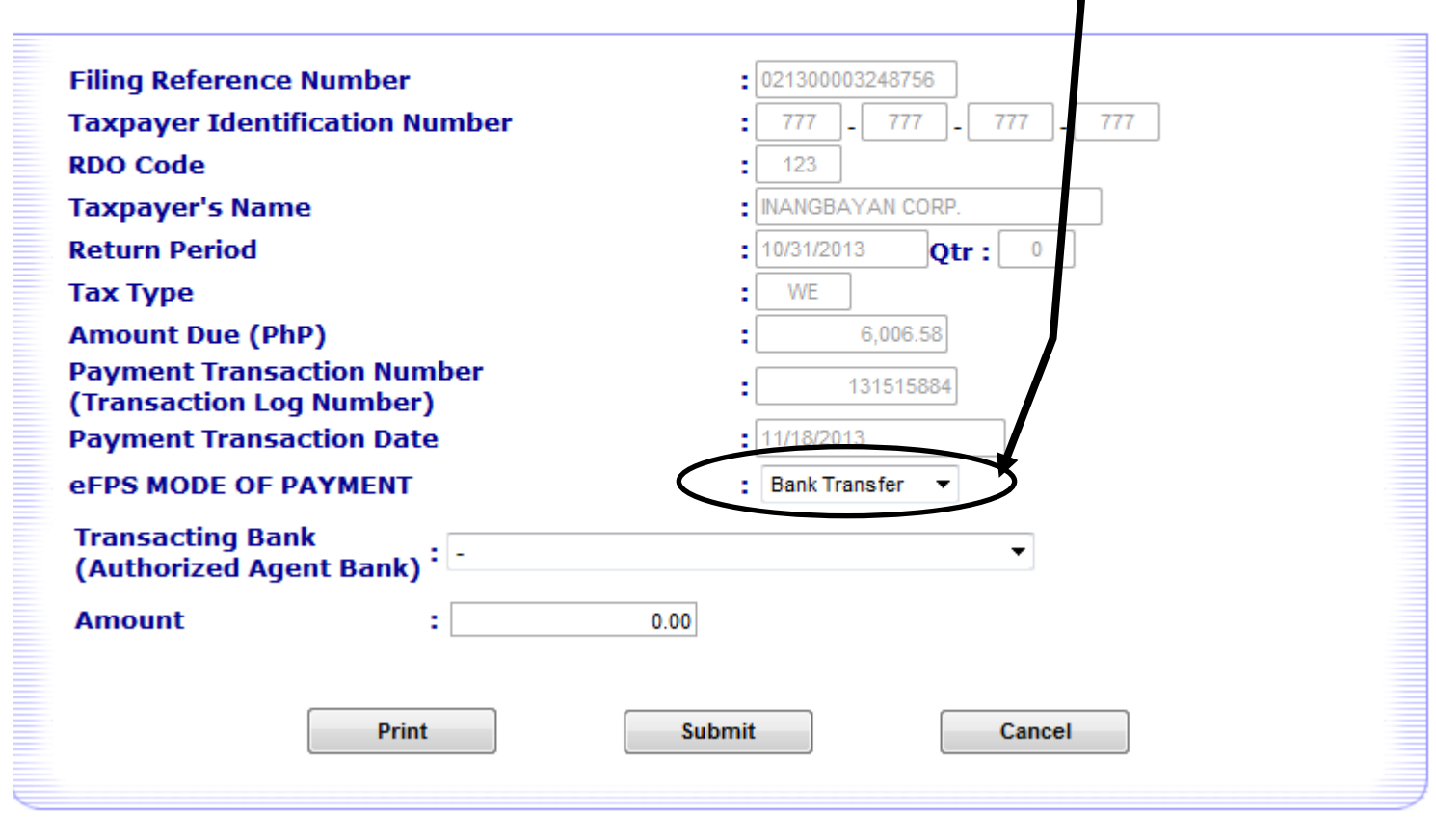

#### [ BIR Main | User Menu | Guidelines and Instructions ]

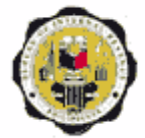

Republika ng Pilipinas Kagawaran ng Pananalapi Kawanihan ng Rentas Internas

| Filing Reference Number<br>Taxpayer Identification Nu<br>RDO Code                                                                                                    | eFPS Payment Form<br>032000 - HSBC(HEAD OFFICE)<br>026000 - RCBC(HEAD OFFICE)<br>178000 - BANCNET-DEUTSCHE(HEAD OFFICE)<br>170000 - BANCNET-PHILIPPINE VETERANS BANK(HEAD OF<br>015000 - MBTC(HEAD OFFICE)<br>158000 - BANCNET-BANK OF COMMERCE(HEAD OFFICE)<br>030000 - CITIBANK(HEAD OFFICE)                                  | Bank (your chosen AAB<br>where you have enrolled<br>for ePayment) from the<br>drop down list box |  |  |
|----------------------------------------------------------------------------------------------------|----------------------------------------------------------------------------------------------------|--------------------------------------------------------------------------------------------------|--|--|
| Taxpayer's Name<br>Return Period<br>Tax Type                                                                                                    | 169000 - BANCNET-STANDARD CHARTERED(HEAD OFFICE<br>002000 - BPI(HEAD OFFICE)<br>043000 - UNIONBANK(HEAD OFFICE)                                                                                                    | E)                                                                                               |  |  |
| Amount Due (PhP)<br>Payment Transaction Numl<br>(Transaction Log Number)<br>Payment Transaction Date<br>eFPS MODE OF PAYMENT<br>Transacting Bank<br>(Authorized Agent Bank) | 02/000 - SBTC(HEAD OFFICE)<br>021000 - BANCNET-PHILTRUST(HEAD OFFICE)<br>086000 - LBP(HEAD OFFICE)<br>019000 - BANCNET-PBCOM(HEAD OFFICE)<br>033000 - PNB(HEAD OFFICE)<br>010000 - UCPB(HEAD OFFICE)<br>078081 - DBP(QUEZON AVENUE)<br>176000 - BANCNET-CHINATRUST(HEAD OFFICE)<br>003000 - BANCNET-CHINABANK(HEAD OFFICE)<br>- | Enter the<br>amount you are<br>paying                                                            |  |  |
| Amount :<br>Print                                                                                                    | 6006.58                                                                                                    | Then click<br>"Submit"                                                                           |  |  |

Select the Transacting

| Bureau of Internal Revenue<br>Republic of the Philippines<br>Home   Login   Revenue Issuances   FAQs   Jo          | ob Aids   BIR Main   Downloads   Logout                                                                                                    | A message box will<br>appear on screen once<br>you clicked the<br>"Submit" button.                                                                                              |
|----------------------------------------------------------------------------------------------------|----------------------------------------------------------------------------------------------------|----------------------------------------------------------------------------------------------------|
| eFPS Payr                                                                                                    | ment Form                                                                                                    |                                                                                                    |
| Filing Reference Number<br>Taxpayer Identification Number                                                          | : 021300003248756<br>: 777 _ 777 _ 777 _ 777                                                                                                    | Click <b>OK</b> to proceed to the choosen AAB.                                                                                                    |
| RDO Code<br>Taxpayer's Name<br>Return Period                                                                       | 123     INANGBAYAN CORP.     10/31/2013                                                                                                    |                                                                                                    |
| Tax Type<br>Amount Due (PhP)<br>Payment Transaction Number<br>(Transaction Log Number)<br>Payment Transaction Date | WE<br>6,006.5<br>1315158<br>11/18/2013<br>You will now be redirected to th<br>acknowledgement receipt or compayment transaction has been e<br>has received the request for pay | e bank's e-Payment facility. The<br>nfirmation page roes not mean that the<br>executed. It is just a notification that the bank<br>yment instructions. Click on Ok to continue. |
| eFPS MODE OF PAYMENT<br>Transacting Bank<br>(Authorized Agent Bank)<br>Amount : 6006.58                            | : Bank Transfer ▼                                                                                                    |                                                                                                    |
| Print Sub                                                                                                    | Cancel                                                                                                    |                                                                                                    |

eFPS will display a confirmation screen stating that your payment has been successfully received and confirmed to eFPS the receipt of the payment instruction. Note that the screen includes important information such as...

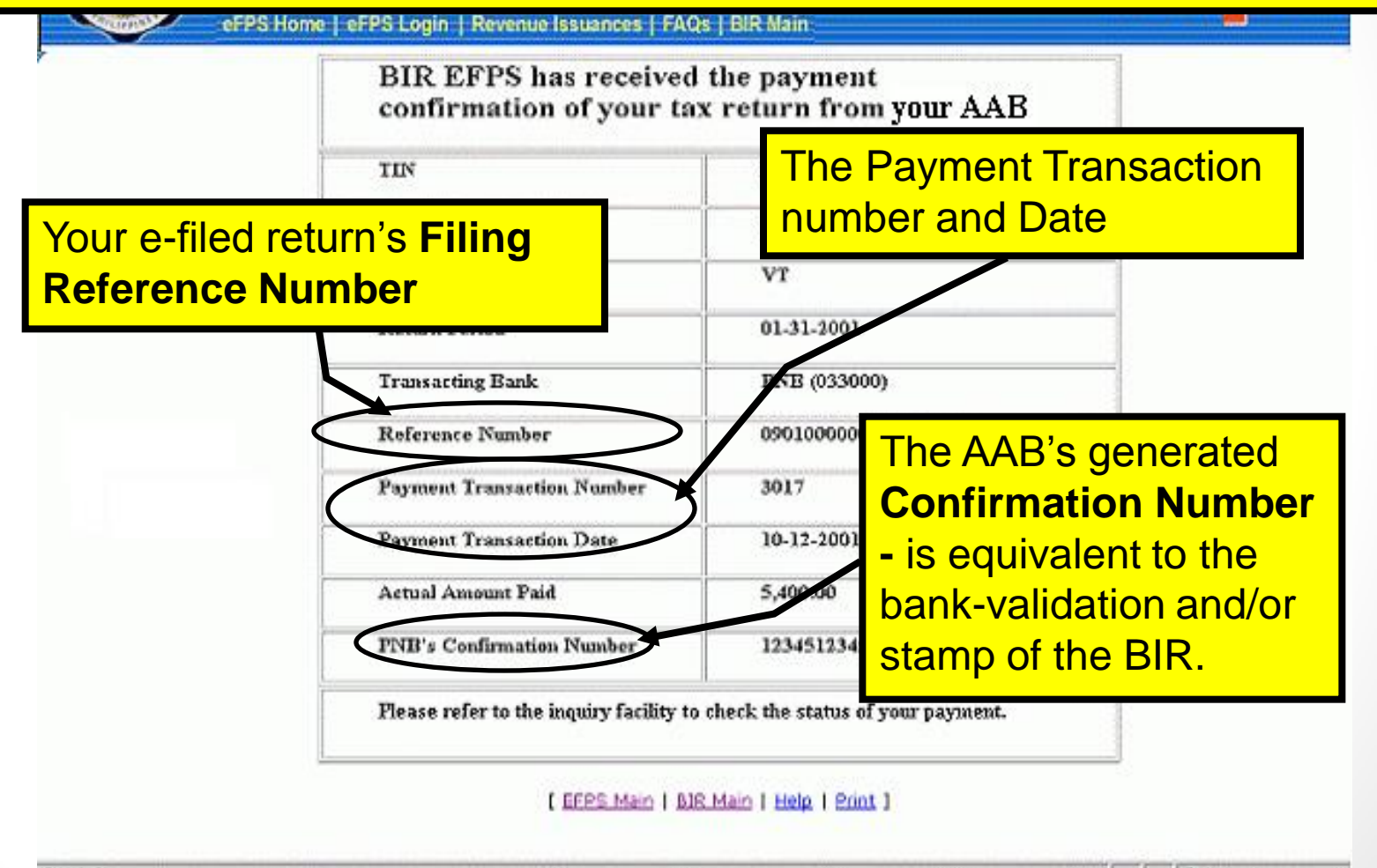

# ePAYMENT VIA FUND TRANSFER

- Note that it is necessary to enroll and avail of the online payment facilities of your chosen AABs separately, before you can perform e-payment in eFPS.
- The participating banks will do the necessary procedures to validate and process the taxpayer's account enrollment. Taxpayers who enrolled with the banks will be given corresponding usernames/IDs and passwords (this depends on the standard policy of the participating bank) for authentication.
- The account and taxpayer profile will be used when the taxpayer will proceed to ePay/ pay online through eFPS after a successful eFiling transaction.

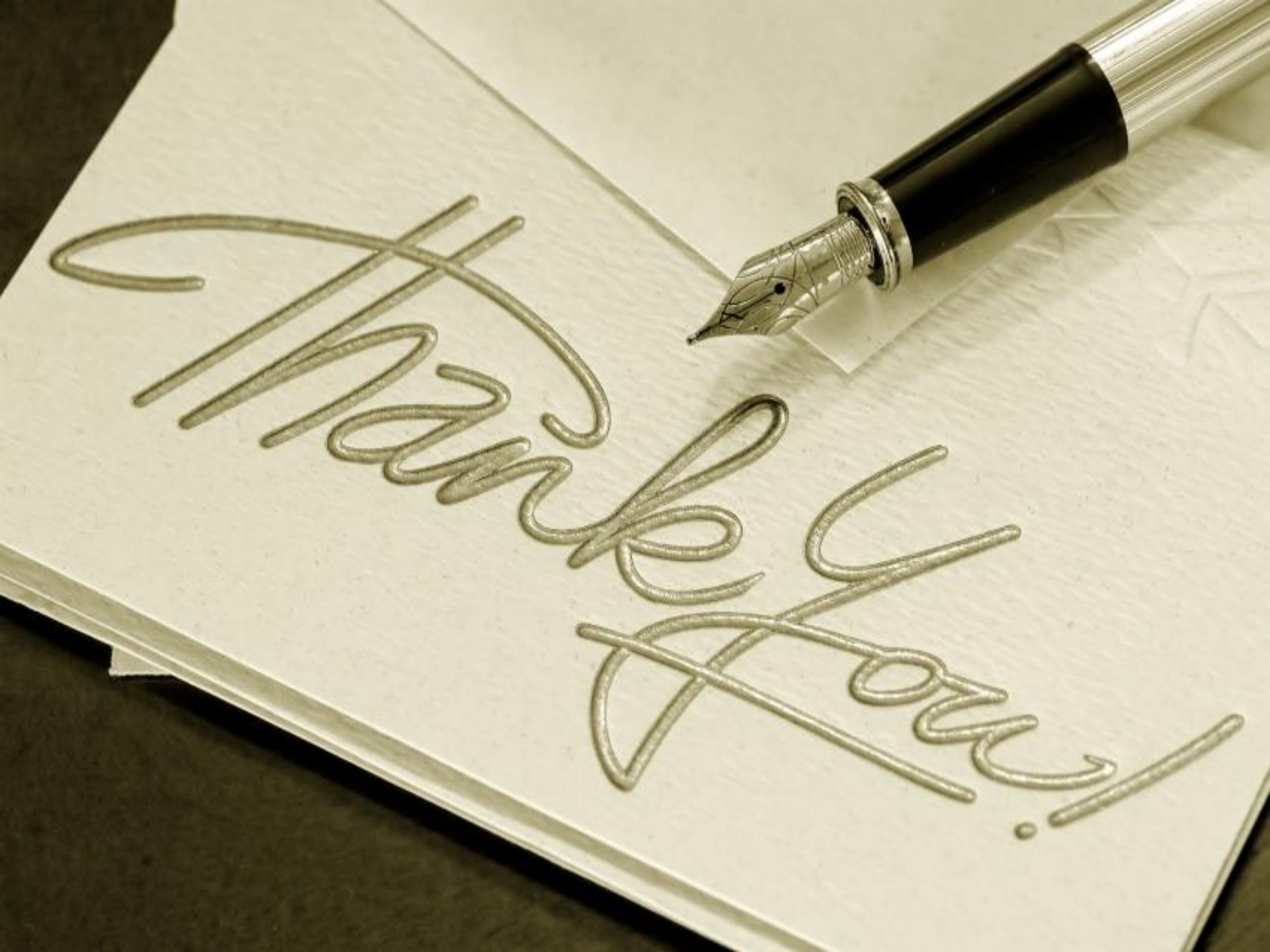